チまなび 配ックス+ ご利用マニュアル (要点まとめチェック 用)

<sup>学びはいっも、新しい</sup> 多新学社 Shingakusha

2025.4.1

※画面は開発途中のものです。実際とは仕様が異なる場合があります。

# ご利用マニュアルの内容

- ・ご利用マニュアルの内容…2
- •「要点まとめチェック」の紹介…3~4
- まなびボックスプラスとSingブック…5~6
- 要点まとめチェックお申込みからご利用までの流れ…7
- ①初期設定と教師アカウントの作成と配付【学校管理者】…8~14 ②教師アカウント初期設定と生徒アカウント作成と配付 【全先生共通】…15~27
- ③年度更新とクラス替え【全先生共通】…28~31
   ④「要点まとめチェック」の利用【全先生・生徒共通】…32~36
   ⑤「要点まとめチェック」の課題配信と利用状況確認 【全先生共通】…37~43

・サポートサイトとお問い合わせ窓口…44

# 重点事項の確認教材「要点まとめチェック」※中学校向け

#### 受験対策の定番「赤チェックシート教材」のデジタル版。 テスト対策として学校・家庭・隙間時間でいつでもどこでも3年間の範囲の要点チェックができます。

進学教材や日常教材で高いシェアを持つ新学社監修の高品質な5教科対応デジタル版教材です。

要点まとめチェック(5教科)

■中間、期末テスト対策に…

テスト範囲の単元の重要事項をすぐに確認でき覚えられる。

#### ■模擬テスト対策に…

教科書やワーク、バラテストを学習した後、重要事項を再チェックできる。

#### ■入試直前対策に…

各教科とも、最重要項目を集めてあり、できるだけくり返してチェックすることで 確かな力がつきます!

# 重点事項の確認教材「要点まとめチェック」※中学校向け

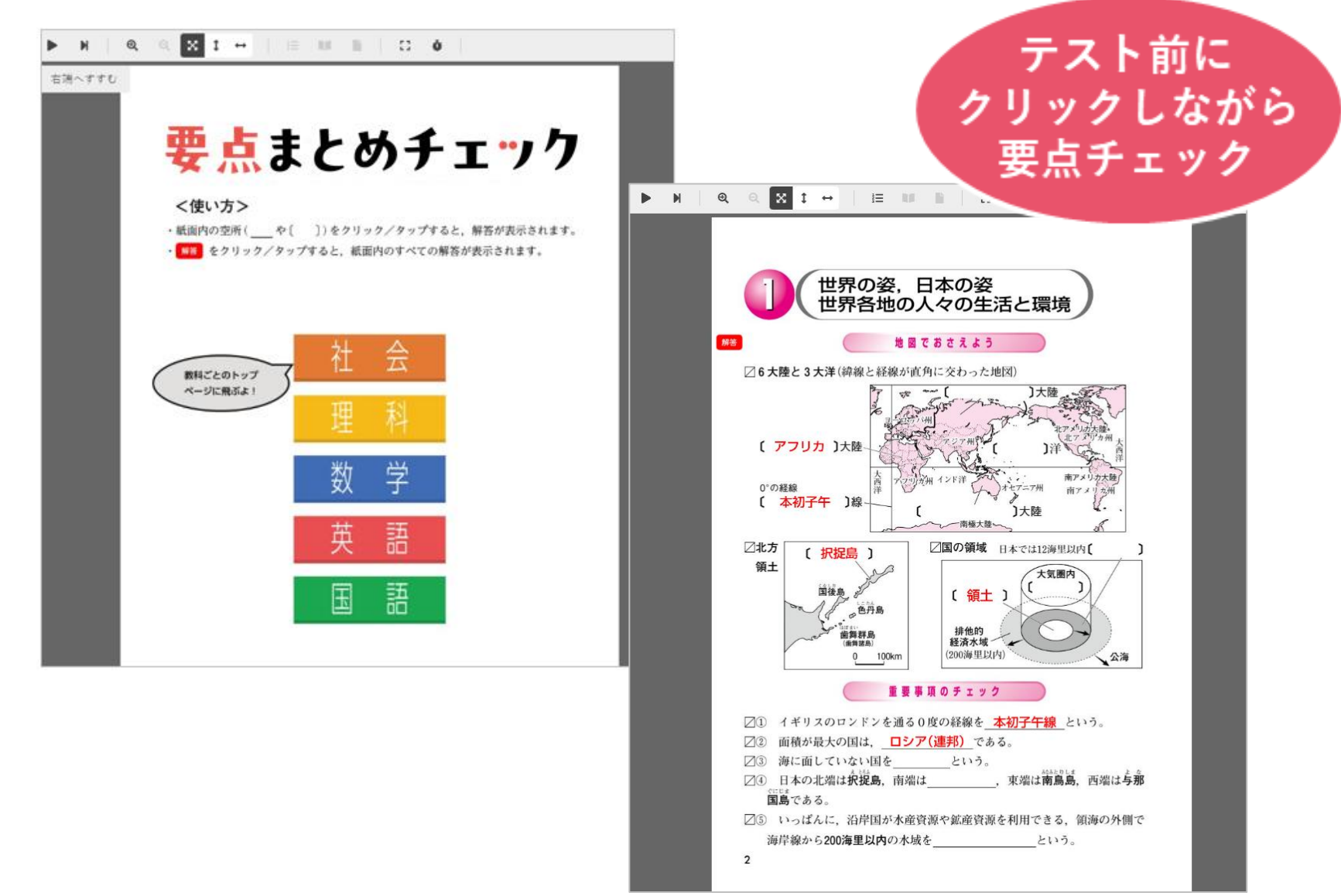

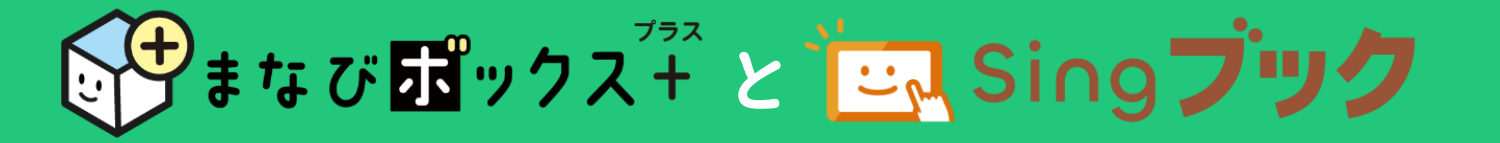

# 要点まとめチェックは、 Sing ブック という電子書籍システム上で 閲覧・利用いただきます。

まなび **い**クス<sup>オ</sup> は、生徒の教材活用状況を記録し、生徒自身の振り返りや 先生による学習状況の確認、課題配信に使う学習管理システム(LMS)です。

電子書籍上の付箋やマーカー、メモや閲覧履歴をクラウド上に保持するために まなび

「ックス<sup>\*</sup>+ でのアカウント登録が必要です。

Sing ブック ①「まなびボックスプラス」との アカウント作成(教師用・生徒用) アカウント連携(シングルサインオン) ⇒先生と生徒の紐づけ ②教材の閲覧、利用 ⇒GoogleやMSアカウントとの連携 ⇒マーカーやメモ、付箋などの記録 ②課題の配信 ③教材利用状況の確認

# ずまなび聞ックス<sup>ブラス</sup>とごい Singブック

#### 先生用画面

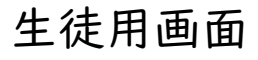

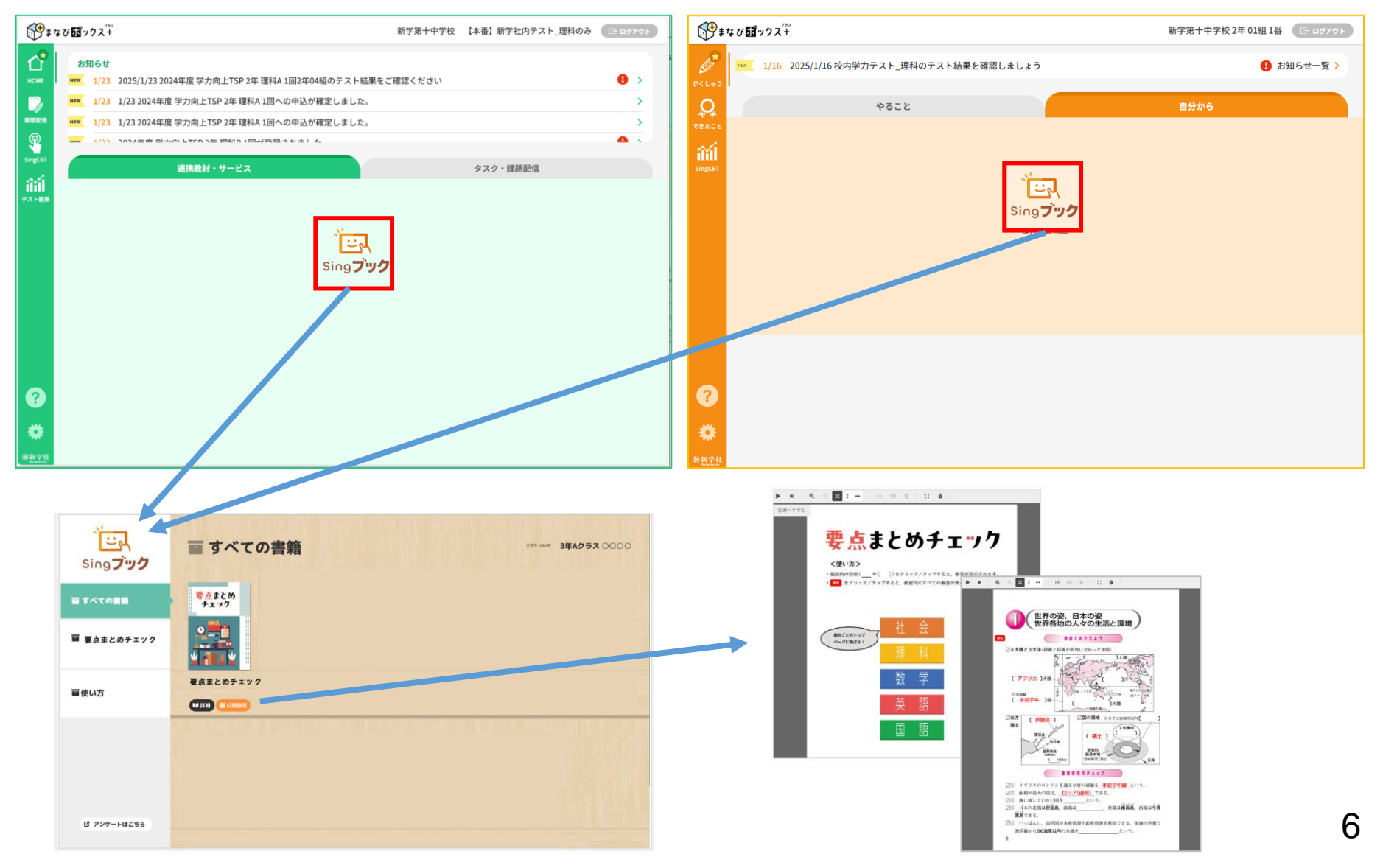

# 要点まとめチェック お申込みからご利用までの流れ

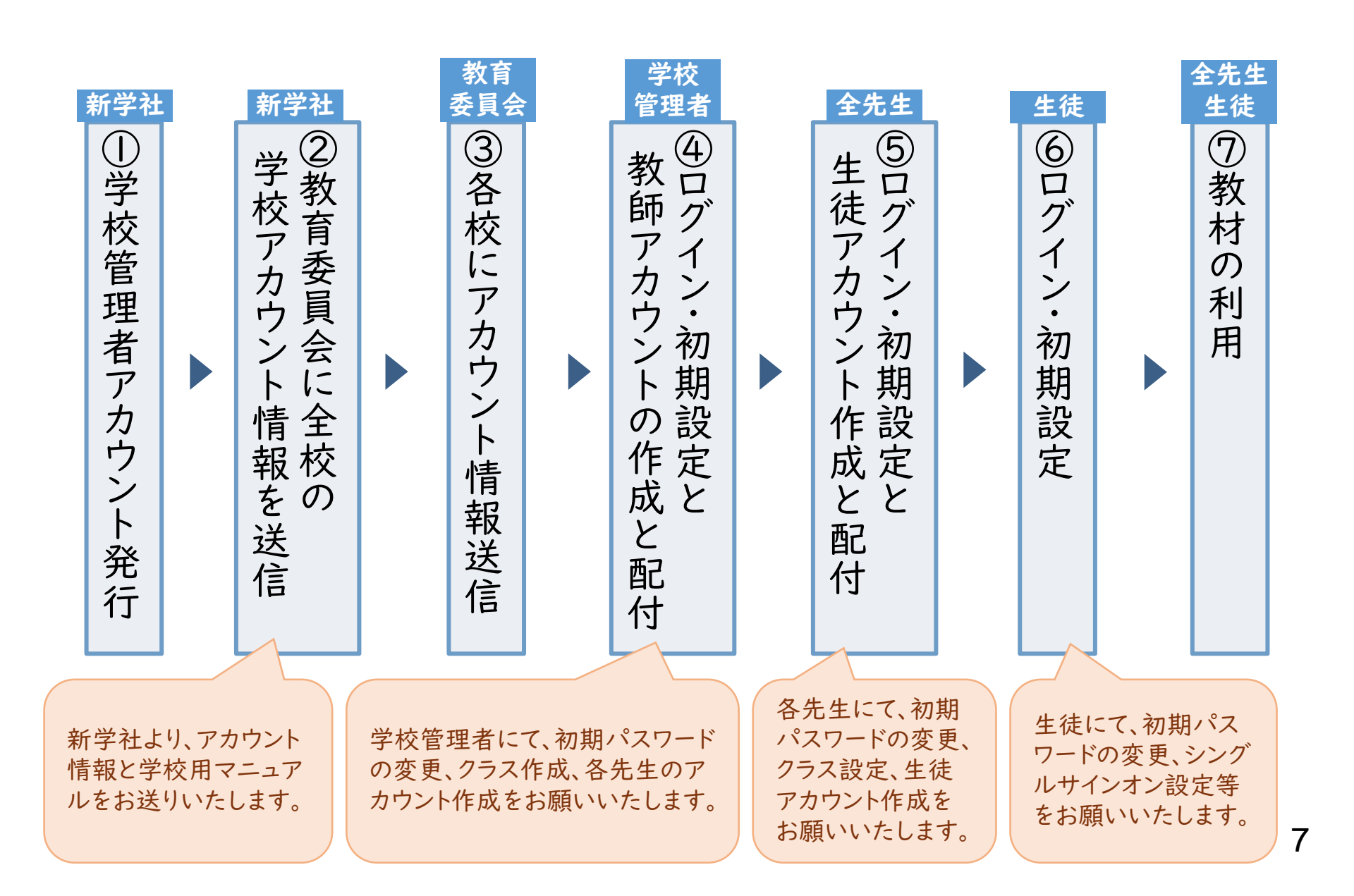

p.8~14は学校管理者先生用の内容です。学校管理者以外の先生はp.15以降をご参照ください。

# ①初期設定と教師アカウントの作成と配付【学校管理者】

## Ⅰ.【学校管理者】ログインとパスワード変更(初回のみ必須)

●教育委員会から届いた学校管理者用IDと仮パスワードを使ってログインし、 パスワードの変更を行います。

以下の「まなびボックス+ログイン」へアクセスしてください。

https://manabi-box-plus.sing.jp/teacher/login

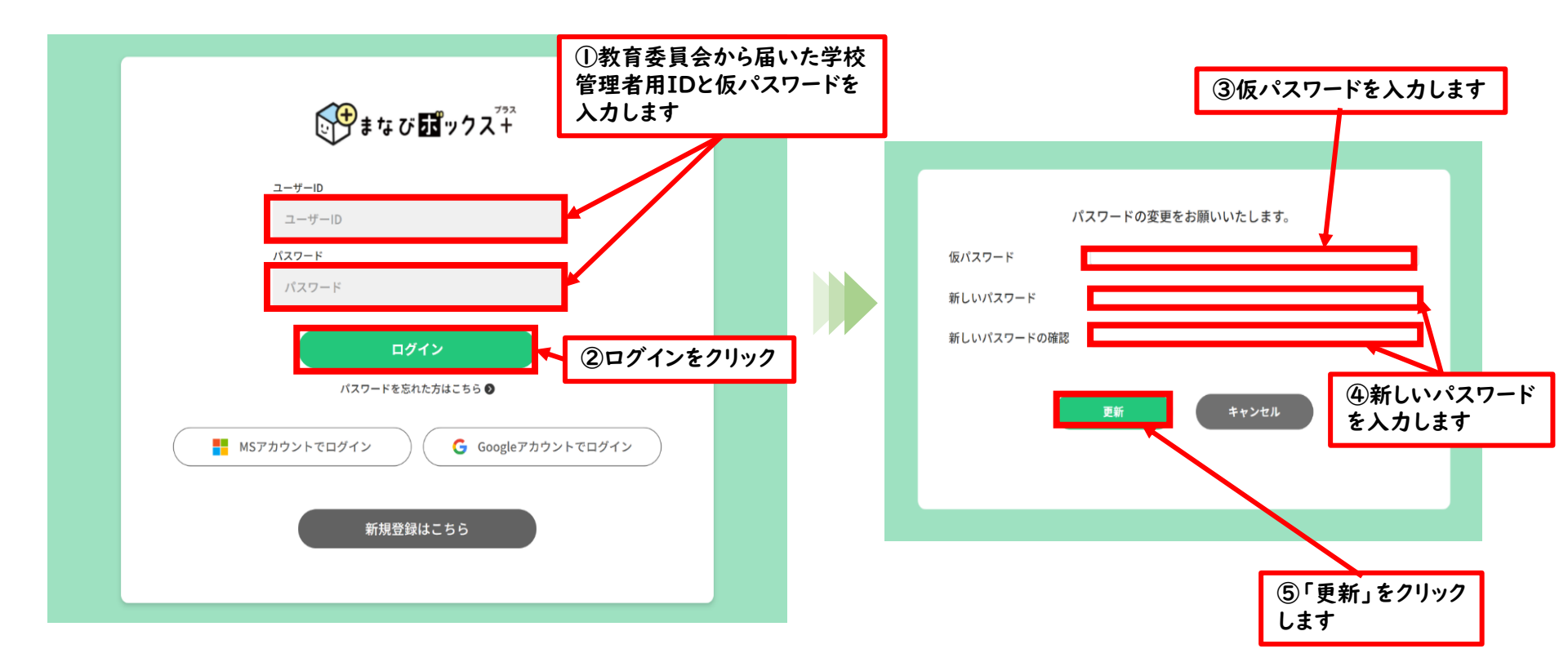

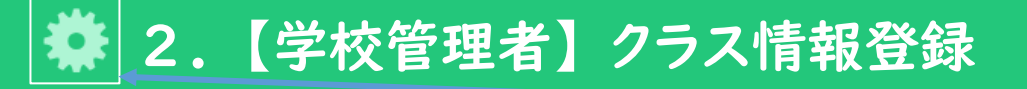

タイトル左のマークは、「まなびボックスプラス」画面 左のバーのどのボタンを押すと、このマニュアル内の 画面が開くかを示しています。

# ●新学社LMS「 𝒱 まなび 𝔄 ックス<sup>\*\*</sup>」にログインすると、ホーム画面が表示されます。 ●画面左下の歯車マーク 🌞 をクリックして設定画面を開きます。

#### ●「クラス管理」タブで、クラスの設定をします。

※「クラス」情報がないと、次の先生アカウント作成に、どのクラスの担任かを登録できません。

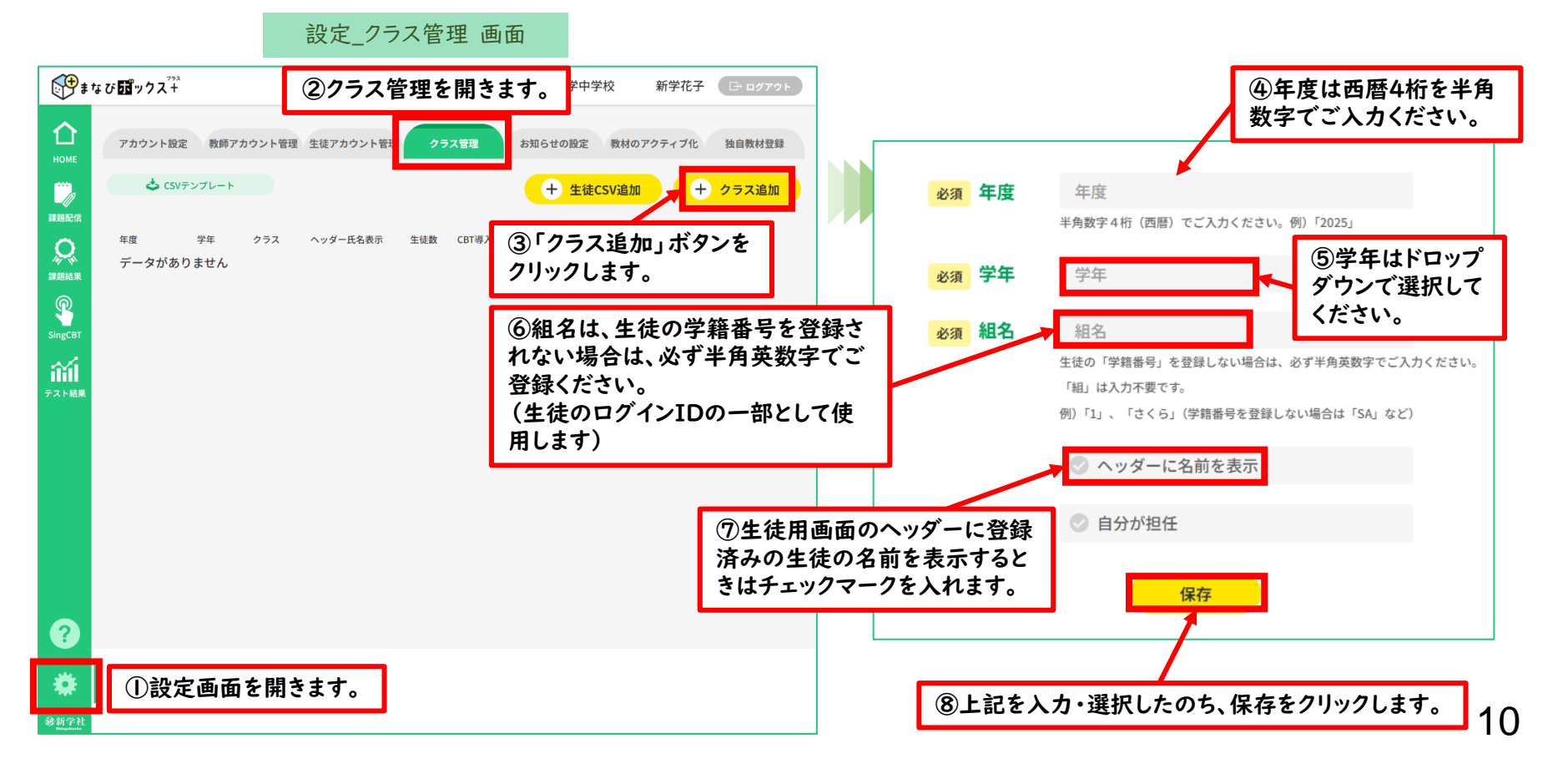

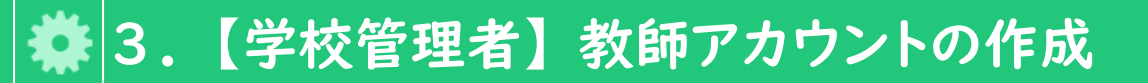

複数名の教師用アカウントを作成される場合の やり方です。一人ずつご作成される場合は 次ページをご参照ください。

●CSVテンプレートを使って、教師アカウントの登録をします。

#### 設定\_教師アカウント管理 画面

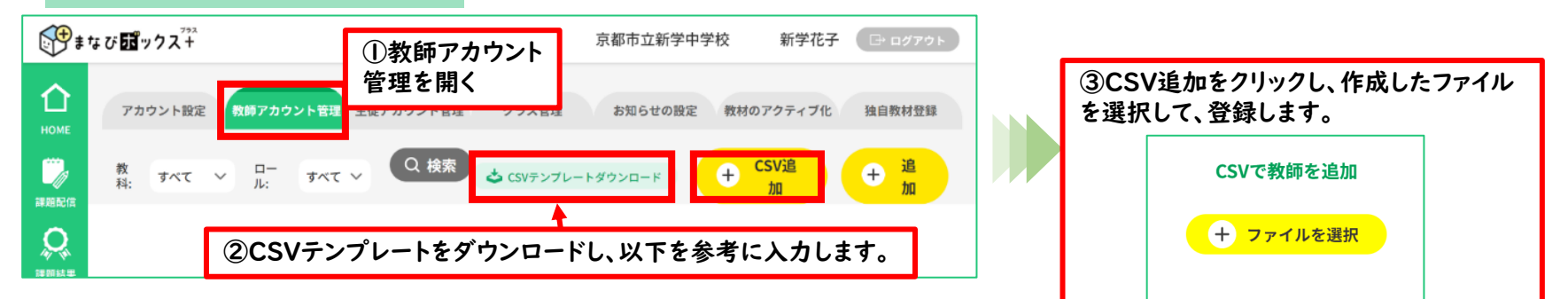

#### 教師登録用CSVテンプレート(★は必須項目。青網の部分は入力しない。)

| ID | 教員番号 | 姓 | 名 | 担任クラス<br>在度 | 担任クラス<br>労在 | 担任クラス<br>細名 | 分掌 | 教科 | ロール | メール<br>アドレフ | パスワード | 削除  |
|----|------|---|---|-------------|-------------|-------------|----|----|-----|-------------|-------|-----|
|    | *    | * | * |             |             |             |    | *  | *   | 7127        | *     | I I |

- ★教員番号…ログインIDの一部に使用します。学校管理者の先生は「登録年度(「2025」等)」+「0001」にしています。 「登録年度」+「0002」~など、学校管理者と重複のないようにご入力ください。
- ★姓・名…必須項目ですが、姓:教師、名:1など、仮称でもご利用可能です。
- ・担任クラス年度…当該年度の西暦4桁を半角数字でご入力ください。
- ・担任クラス学年…「1」~「3」までの数字を半角でご入力ください。
- ・担任クラス組名… p.10で作成したクラスの組名をご入力ください。(生徒の学籍番号を登録しない場合は半角英数字で)・分掌…「学年主任」「教務主任」など、学校内での職務分掌を入れることができます。
- ★教科…必ず | 教科はご登録ください。複数登録も可能です。複数教科登録時は、教科の間を「\_」(アンダーバー)でつないで
  - ご入力ください。(例:国語と数学の場合「国語\_数学」)
- ★ロール…「教師」をご入力ください。
- ・メールアドレス…「学校管理者(管理者)」以外は不要です。
- ★パスワード…初期パスワードの指定ができます。CSV登録時は必須項目となります。

半角英数記号を使い、8桁以上でご入力ください。(例:「T20250002」など、教員番号のあたまに「T」を加える、など) なお、初期パスワードは、最初のログイン後に変更いただく必要があります。

# 🏘 3. 【学校管理者】教師アカウントの作成

複数の教師用アカウント作成の場合は、 前ページをご参照ください。

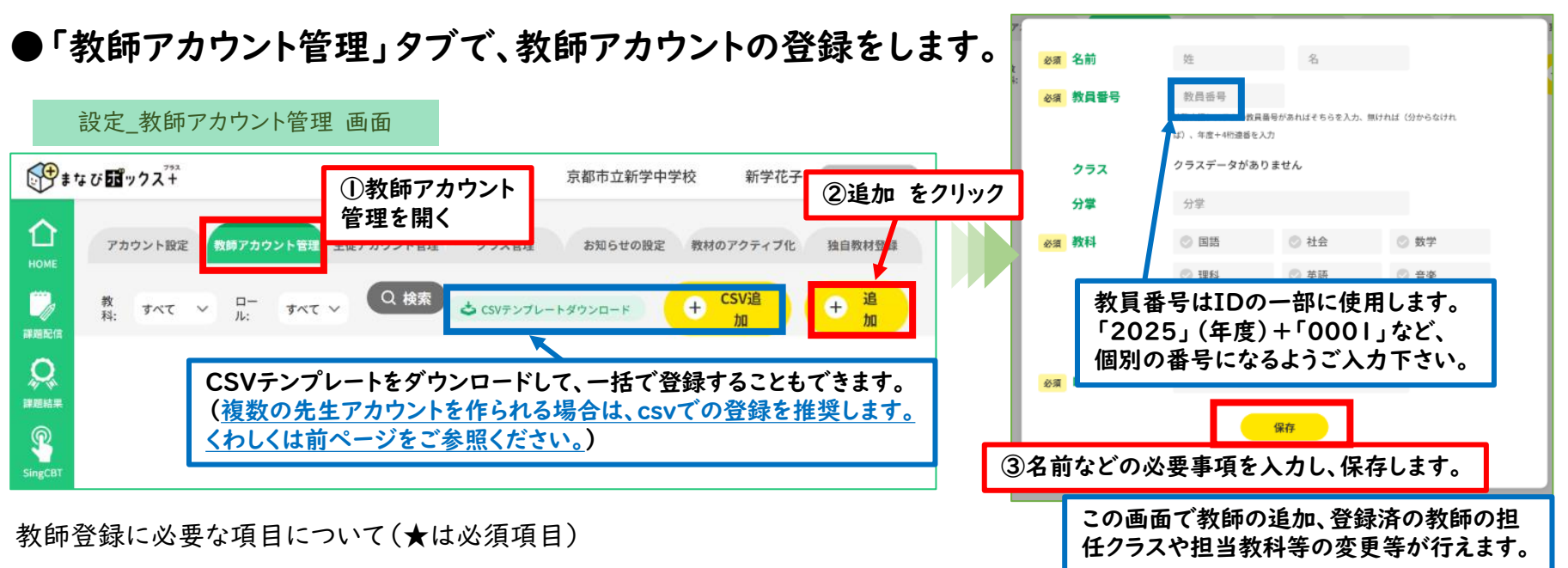

★名前…「姓」「名」の入力が必須です。(姓:教師、名:」など、仮称でもご利用可能です)

★教員番号…ログインIDの一部に使用します。学校管理者の先生は「登録年度(「2025」等)」+「0001」にしています。

「登録年度」+「0002」~など、学校管理者と重複のないようにご入力ください。

- ・担任クラス年度…当該年度の西暦4桁を半角数字でご入力ください。
- ・担任クラス学年…「1」~「3」までの数字を半角でご入力ください。

・担任クラス組名…p.10で作成したクラスの組名をご入力ください。(生徒の学籍番号を登録しない場合は半角英数字で) ・分掌…「学年主任」「教務主任」など、学校内での職務分掌を入れることができます。

★教科…必ず | 教科はご登録ください。複数登録も可能です。

★ロール…「教師」をご選択ください。

この画面で一人ずつの登録をされた場合、初期パスワードはランダムな英数字になります。 初期パスワードの確認方法は、p.14をご参照ください。 <u>⇒なお、複数の先生アカウントを作成・案内されるのであれば、前ページのCSVテンプレートを使った一括登録を推</u> <u>奨いたしますので、前ページをご参照ください。</u>

# ◆ 4. 【学校管理者】教師用アカウントの確認と登録情報の変更

| ●先生アカウント情報は、教師アカウント管理画面・                                                                          | で行います                            | す。                                    | 設定_教師                                       | アカウン                                   | 管理 画面                                           |                   |
|---------------------------------------------------------------------------------------------------|----------------------------------|---------------------------------------|---------------------------------------------|----------------------------------------|-------------------------------------------------|-------------------|
| プカウント設定         教師アカウント管理         クラス管理                                                           | お知らせの                            | D設定                                   | 教材のアクティブ                                    | 化                                      | 独自教材登録                                          |                   |
| HDAE<br>教科 オペて V ロール オペて V Q 検索                                                                   |                                  | ర                                     | CSVテンプレートダウンロー                              | -ĸ + c                                 | SV追加 + 追加                                       |                   |
| <ul> <li>Q</li> <li>D</li> <li>NERER</li> <li>①教師アカウント管理画面を開き、</li> <li>検索ボタンをクリックします。</li> </ul> |                                  |                                       |                                             |                                        |                                                 |                   |
| ②登録済の教師アカウントの一覧が表示されます。                                                                           | 学校管<br>追加く<br>「Sing              | 理者の分<br>ださい。「<br>ブック」の                | も生のご自<br>教科」「ク<br>D閲覧がて                     | 目身の担<br>ラス」の<br>ぎません                   | 当教科も、この<br>いずれかの記<br>し。                         | の画面からご<br>役定がないと、 |
| アカウント設定         教師アカウント管理         生徒アカウント管理         クラス管理           数料 すべて ∨ ロール すべて ∨ Q 検索       | <br>  ③教師 <sup> </sup><br>  科」を変 | <sup>お知らせの設定</sup><br>アカウント<br>5 更すると | の「氏名」「<br>きは鉛筆マ                             | <sup>数40アクティブ()</sup><br>担任クラ<br>ークをクリ | マンプログロング ALA ALA ALA ALA ALA ALA ALA ALA ALA AL | 自教材登録 + 追加        |
| ID / 氏名 教員番号 担任クラス / 分学                                                                           | 教科/ロール                           |                                       | ANIRITYAN                                   |                                        |                                                 | 6                 |
| 9900102T2024000101<br>新学花子                                                                        | 社会<br>管理者                        | 名前<br>教員番号                            | 教師<br>20240002                              | 1                                      |                                                 | 0                 |
| 9900102T2024000201<br>教師 1 20240002 2024年2年01組<br>2-1担任                                           | 国語 <sup>任</sup><br>教師            | クラス                                   | 校務支援システムの教員番号があ<br>ば)、年度+4桁連番を入力<br>2024年度  | ればそちらを入力、無けれ                           | ば (分からなけれ                                       |                   |
| 登録後の教員田ログインIDは 以下のルールで作成されます。                                                                     | 02                               |                                       | 2年 01組                                      |                                        |                                                 |                   |
| 本システム用学校コード(7桁の数字)+アルファベットの「T」+教員番号                                                               |                                  | 分掌                                    | 分掌                                          |                                        |                                                 |                   |
| (8桁)+重複防止のための数字(2桁)                                                                               | 必須                               | 教科                                    | ✓ 国語                                        | 社会                                     | ⊘ 数学                                            |                   |
| ⇒「重複防止のための数字」は、教員番号の重複がなければ「01」、重複が                                                               |                                  |                                       | ◎ 羊術                                        | 关部                                     | ◎ 甘菜                                            |                   |
| あれは '02」 ~が自動付与されます。                                                                              |                                  |                                       | ◎ 家庭                                        | (水社仲肖                                  |                                                 |                   |
| 例) 学校コードが「9900102」で、教員番号を「20240001」で登録した<br>場合                                                    | 必须                               | ロール                                   | 教師                                          | ④<br>(1)<br>(4)                        | 青報を更新し、<br>ソンをクリックし                             | 「保存」<br>ます。       |
| (登録時に同じ教員番号の先生がいない場合)<br>先生のログインID:9900102T2024000101                                             |                                  | バスワード                                 | <ul> <li>⑦ パスワードをリセッ</li> <li>保存</li> </ul> |                                        |                                                 |                   |
|                                                                                                   |                                  |                                       |                                             |                                        |                                                 | 40                |

# 🎇 5. 【学校管理者】教師アカウントのパスワードリセット

#### ●一般の先生のパスワードリセットは学校管理者の教師アカウント管理画面から行います。

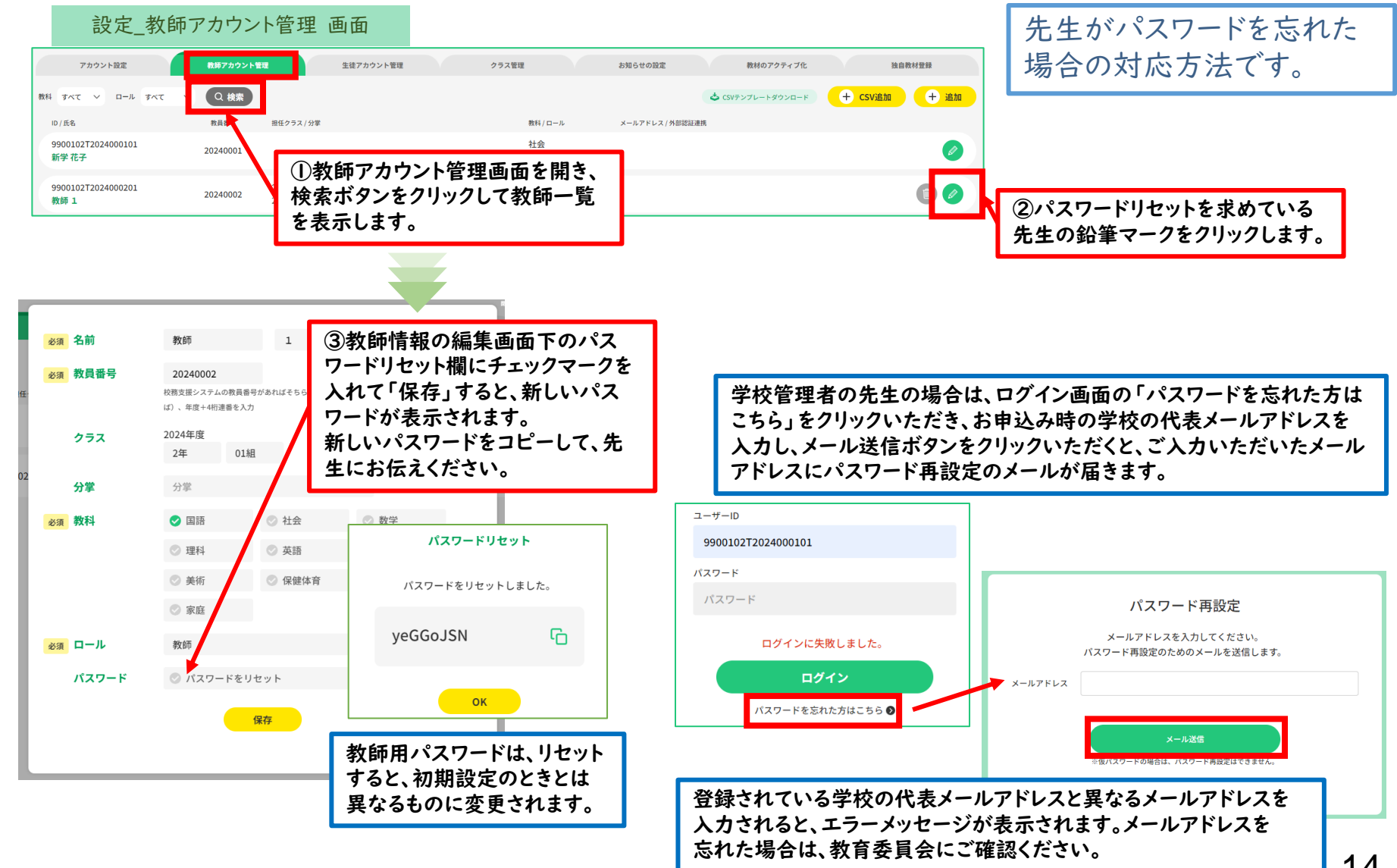

学校管理者以外の先生はこの ページ以降をご参照ください。

# ②教師アカウント初期設定と 生徒アカウント作成と配付 【全先生共通】

## I.【学校管理者以外の先生】ログイン

●学校管理者の先生から配布された教師用IDと仮パスワードを使ってログインします。 以下の「まなびボックス+ログイン」へアクセスしてください。 https://manabi-box-plus.sing.jp/teacher/login

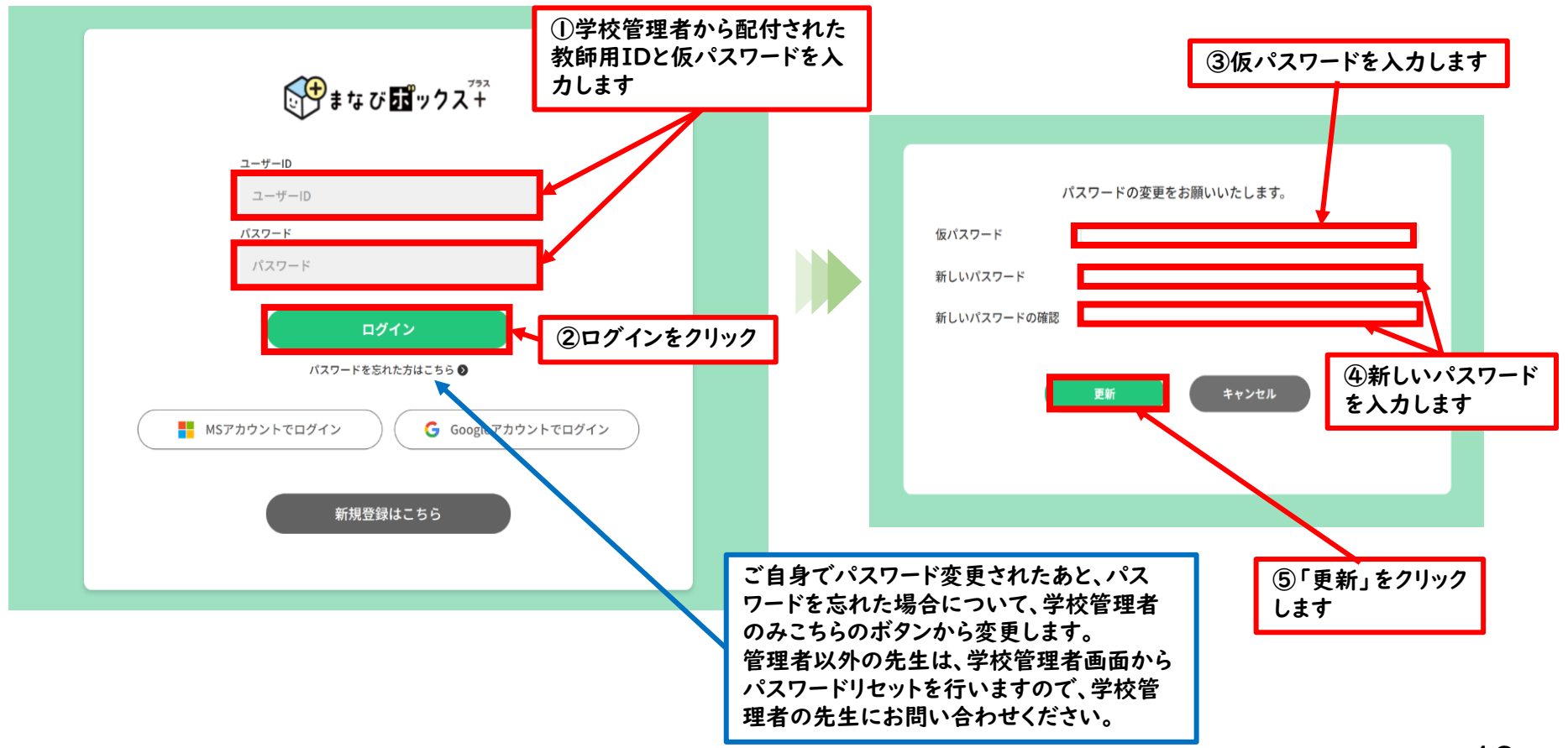

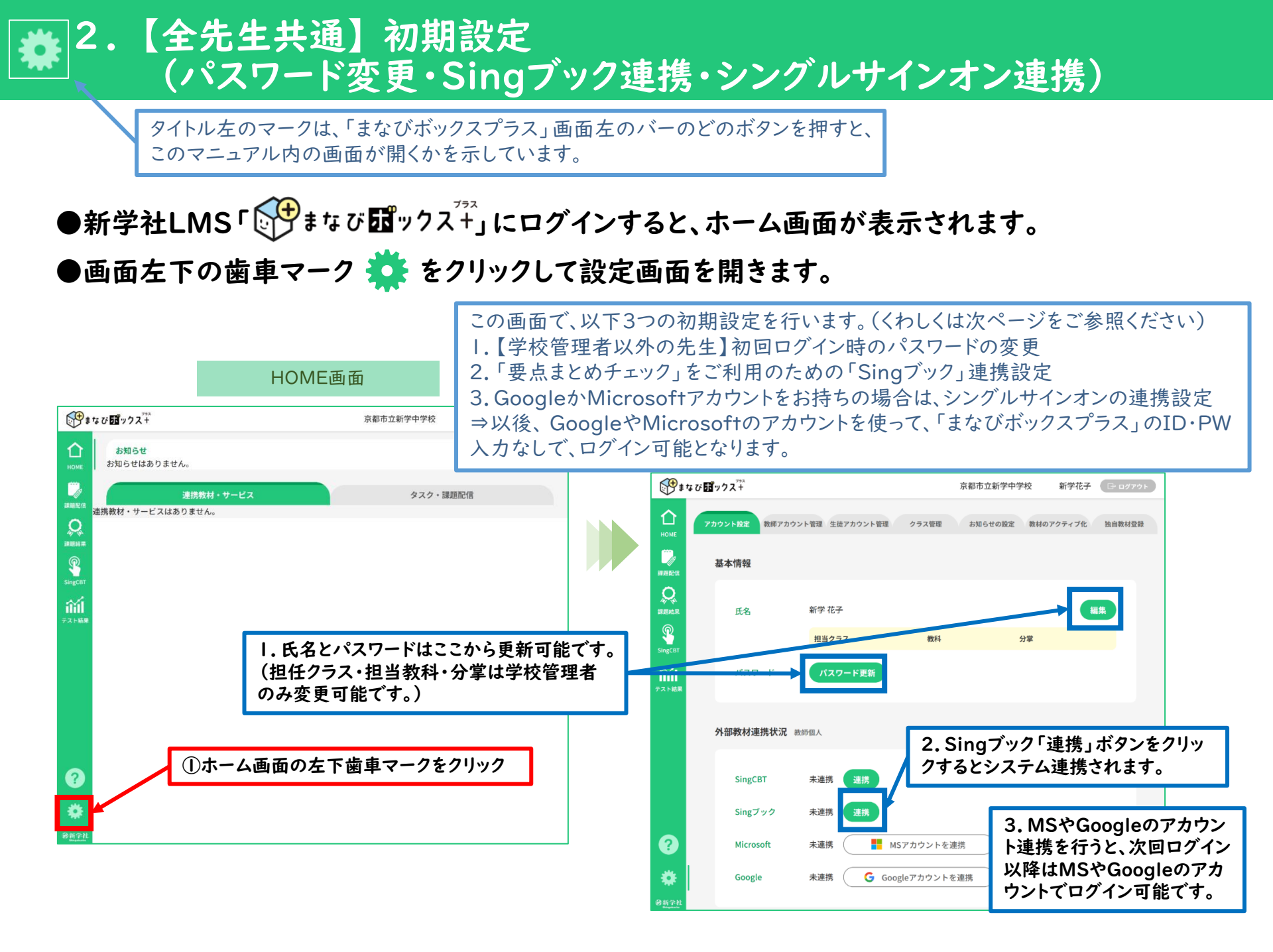

## ★ 2.【全先生共通】初期設定 (パスワード変更・Singブック連携・シングルサインオン連携)

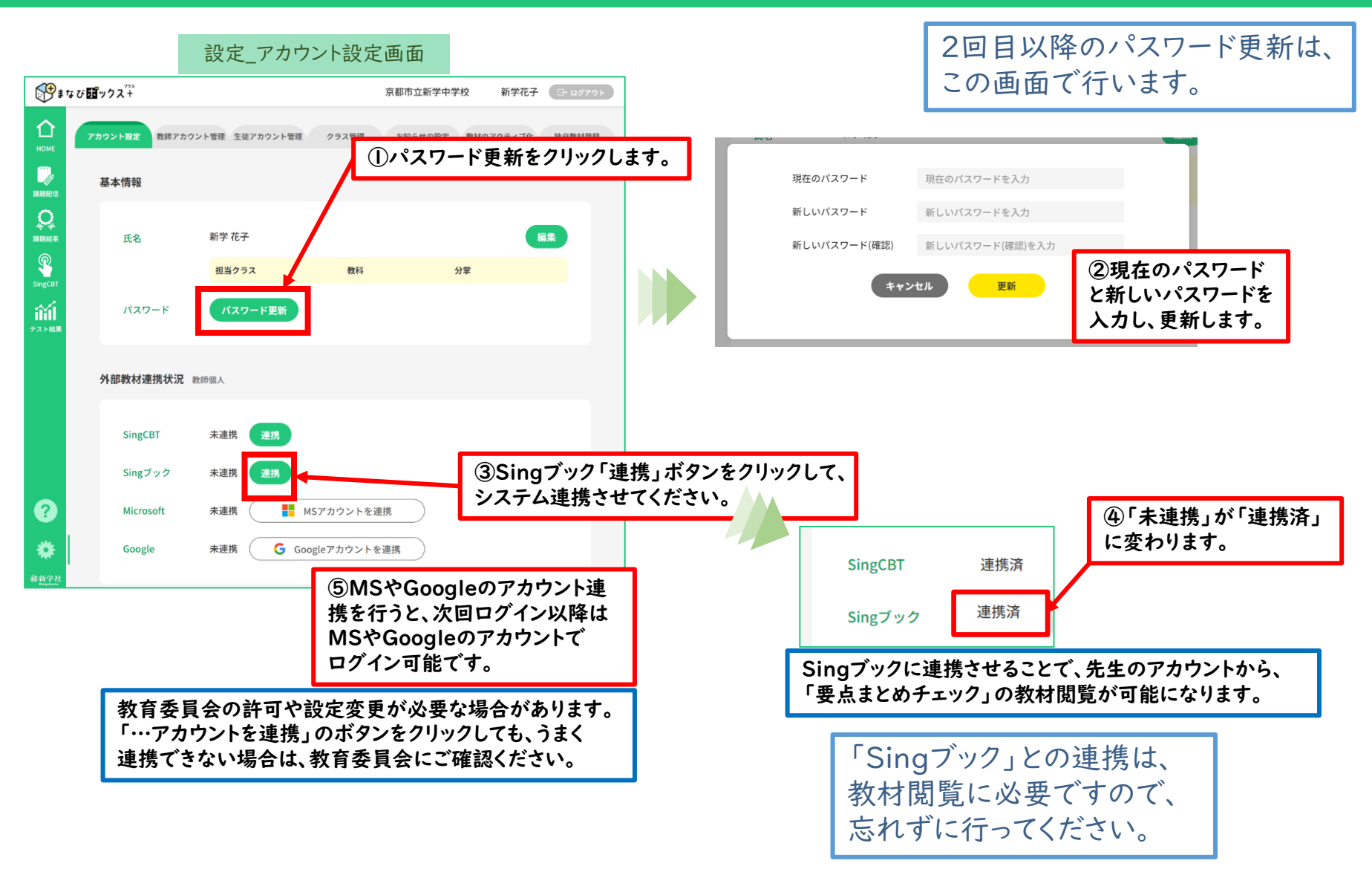

# ✿ 3.【全先生共通】生徒アカウント情報の登録

#### ●「クラス管理」タブから、csvファイルを使った生徒の一括登録を行います。

|                         |                                                                                                    | 設定_クラス管理 画面                                                                                                    |                                                                                                    |                                                                                              |                                                                                                    |                                                                                                    |                             |
|-------------------------|----------------------------------------------------------------------------------------------------|----------------------------------------------------------------------------------------------------|----------------------------------------------------------------------------------------------------|----------------------------------------------------------------------------------------------|----------------------------------------------------------------------------------------------------|----------------------------------------------------------------------------------------------------|-----------------------------|
| <b>€</b><br>•<br>•<br>• | <b>⋷び</b> ⊡ <sup>722</sup> − (                                                                                                    | ①設定のクラス管理画面を開                                                                                                    | 新学花子 (□□ □ / アゥト)                                                                                                    |                                                                                              | ③生徒追加用のCSVテンフ<br>を入力します。                                                                                                    | <b>パレートに生徒の</b>                                                                                                    | 情報                          |
| Номе                    | アカウント設定 教師アカウント管理 3                                                                                                    | =徒アカウント管理 クラス管理 お知らせ                                                                                                    | の設定 教材のアクティブ化 独自教材登録                                                                                                    |                                                                                              | 生徒追加用テンプレート                                                                                                    | (★は必須項目                                                                                                    | <b>∃</b> )                  |
|                         | 🕹 CSVテンプレート                                                                                                    |                                                                                                    | 生徒CSV追加 + クラス追加                                                                                                    |                                                                                              |                                                                                                    |                                                                                                    | <b>(</b>                    |
|                         | ☆ CSVテンブレート                                                                                                    | ②CSVテンプレート<br>生徒追加用テンプレ                                                                                                    | · ダウンロードから<br>ィートをダウンロードします。                                                                                                    |                                                                                              | 年度         学年         組名         出席番号         姓           2025         1         1         1         新学                          | 名 学籍番号 入等 太郎 2530001 203                                                                                                    | 学年度<br>25                   |
| SingCBT                 | ☆ 生徒追加用テンプレート ☆ 生徒変更用テンプレート                                                                                                    |                                                                                                    |                                                                                                    |                                                                                              | 2025     1     1     2     新学       202     教師アカウントの場合                                                                           | 花子  25J0002  20]<br>合名前(姓・名)                                                                                                | 25<br>は                     |
|                         |                                                                                                    |                                                                                                    |                                                                                                    |                                                                                              | 202 必須ですが、<br>202 生徒アカウントの場合<br>203 (サ・タントがほ                                                                                     | 合、<br>ラブけなりません                                                                                                    |                             |
|                         | 生徒追加                                                                                                    | 用テンプレート                                                                                                    |                                                                                                    |                                                                                              |                                                                                                    |                                                                                                    | •<br>25                     |
| •                       | student-add-template.csv + 20 PC に保守済み<br>アイル ホーム 挿入 ページレイアクト 数式 デー<br>A1      v :: × ケ な マ 年日<br>1 年度 学年 組名 出席番号 技<br>2 3<br>4 5<br>5 5<br>5 5 | タ 松間 表示 自動化 開発 ヘルブ Acrobat       ワコント         E       F       G       H       I       J         名       学精番号       入学年度       I       J         名       学精番号       入学年度       I       J         4       【参考】生徒変更       I       J         アパル       ホーム       挿入       ページレイアクト       数式       データ 校園         A       B       C       D       E | X<br>C<br>T<br>P<br>A<br>F<br>G<br>H<br>I<br>J<br>A<br>C<br>A<br>C<br>A<br>C<br>A<br>C<br>A<br>C<br>A<br>C<br>A<br>C<br>A<br>C<br>A<br>C<br>A<br>C<br>A<br>C<br>A<br>C<br>A<br>C<br>A<br>C<br>A<br>C<br>A<br>C<br>A<br>C<br>A<br>C<br>A<br>C<br>A<br>A<br>A<br>A<br>A<br>A<br>A<br>A<br>A<br>A<br>A<br>A<br>A | ★年<br>学<br>組<br>学<br>紀<br>学<br>紀<br>学<br>紀<br>学<br>え<br>出<br>入<br>は<br>入<br>出<br>入<br>席<br>学 | ま・・・当該年度の西暦4桁を ま・・・「Ⅰ」~「3」までの数字 な・・・作成済のクラスの組名 籍番号を入れない場合はま お・・・必要に応じて入力 番号・・・入学から卒業まで・しておくと、進級時のクラス ある・・・半角数字で入力 を年度・・・中学↓年時入学年 | <ul> <li>半角数字で入</li> <li>を半角で入力</li> <li>を入力</li> <li>半角英数字で</li> <li>一貫して使う番</li> <li>一貫に利用可</li> <li>= 度(西暦4桁)</li> </ul> | 、力<br>入<br>力<br>ち<br>能<br>を |
| 왕新学社<br>Bhingakusha     |                                                                                                    | 1     年度     学年     組名     出席番号     学籍番号     前       2     3                                                                                                    | 年クラブ前年クラブ前年クラス出席番号                                                                                                    |                                                                                              | 角数字で入力                                                                                                    |                                                                                                    |                             |
|                         |                                                                                                    | 4<br>5<br>く ) <u>student-update-template</u> +<br>準備完了 シート101 プックの統計情報 図                                                                                                    | · · · · · · · · · · · · · · · · · · ·                                                                                                    | 男子と<br>「   〜」<br>など、 <u>1</u>                                                                | 女子で名簿が別で、それぞれ<br>の場合、後半のグループを「3<br>重複しない番号にしてください                                                                                | 出席番号が<br>31〜」にする<br>、。                                                                                                    | 19                          |

# 🏶 3.【全先生共通】生徒アカウント情報の登録

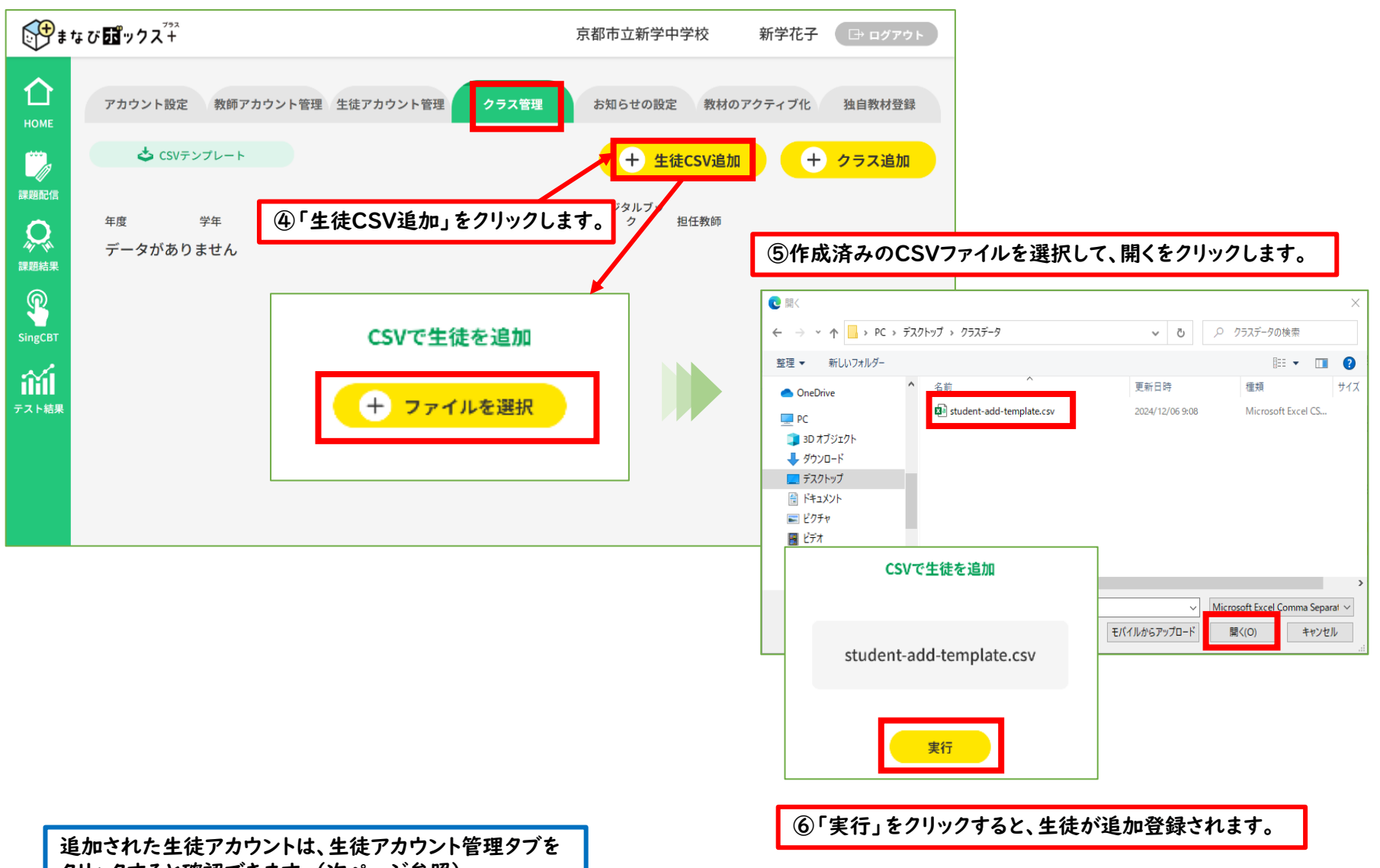

クリックすると確認できます。(次ページ参照)

# 🗱 4.【全先生共通】生徒アカウント情報の確認

#### ●生徒アカウント登録後、「生徒アカウント管理」タブで、生徒アカウント情報の確認が行えます。

設定\_生徒アカウント管理 画面

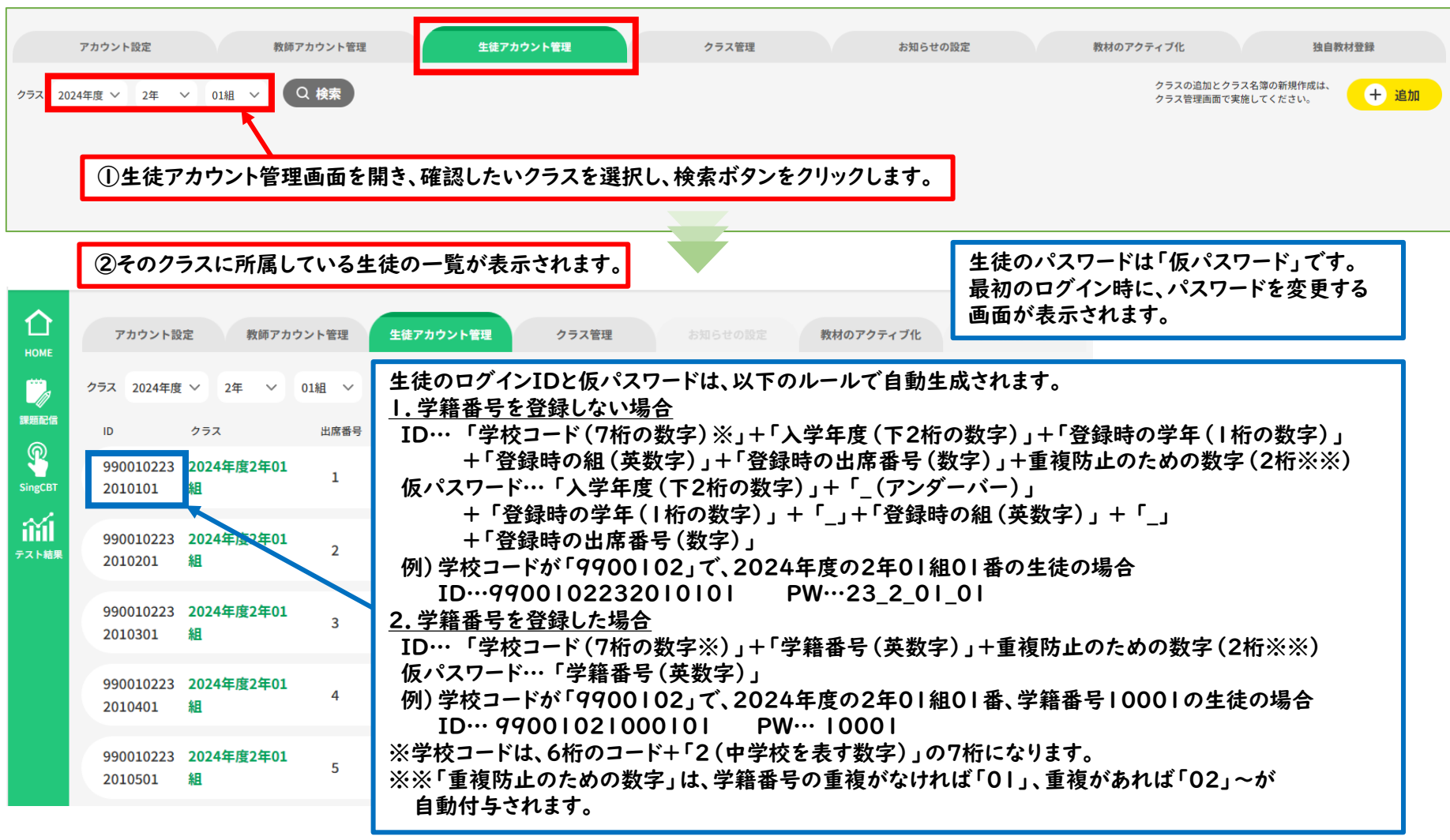

# 🏘 5.【全先生共通】生徒アカウント情報の編集(追加・削除・変更)

#### ●「生徒アカウント管理」タブで、生徒アカウント情報の編集 (追加・削除・変更)が行えます。

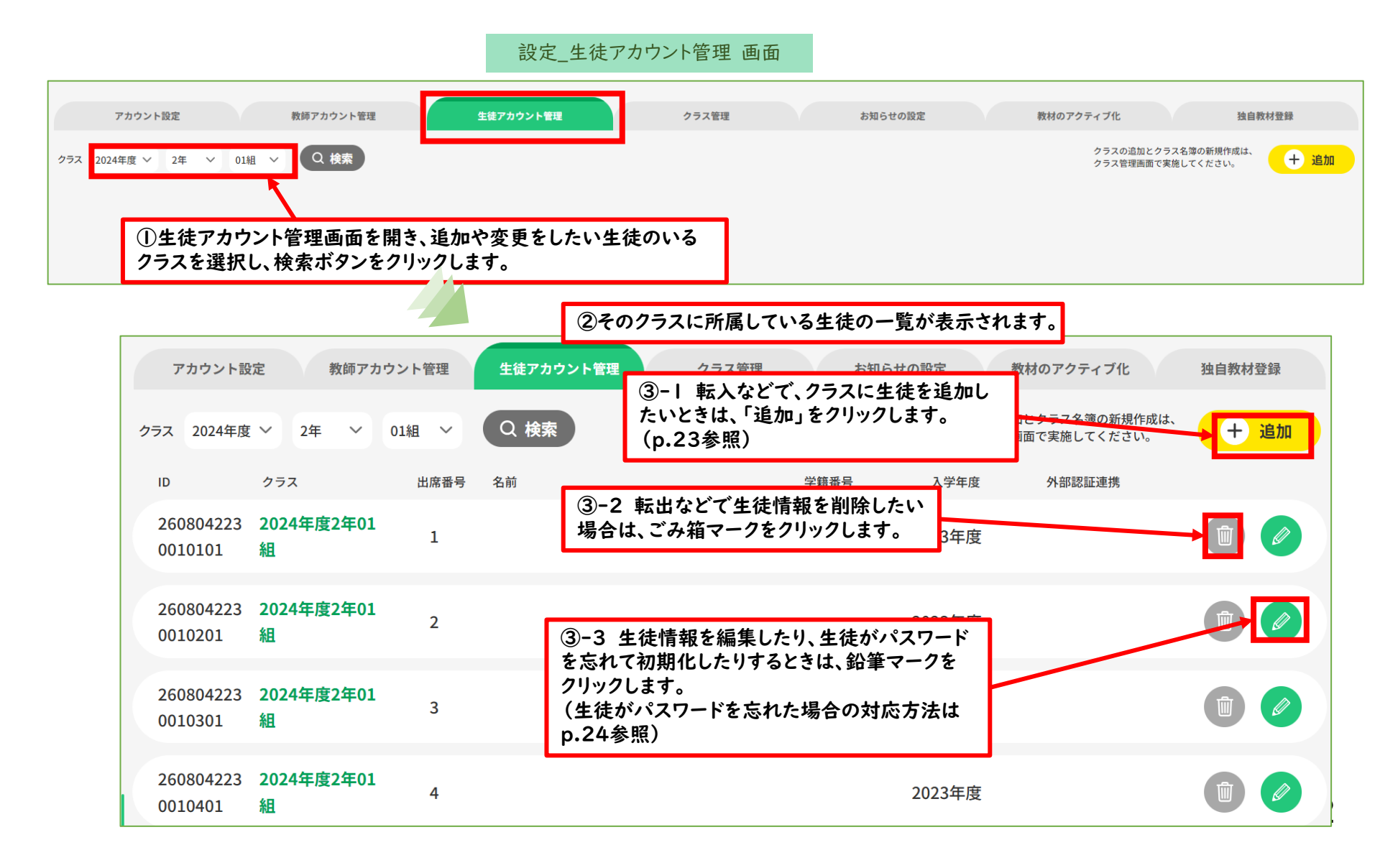

# 🗱 5.【全先生共通】生徒アカウント情報の編集(追加・削除・変更)

#### ●「生徒アカウント管理」タブで、生徒アカウントの追加をします。

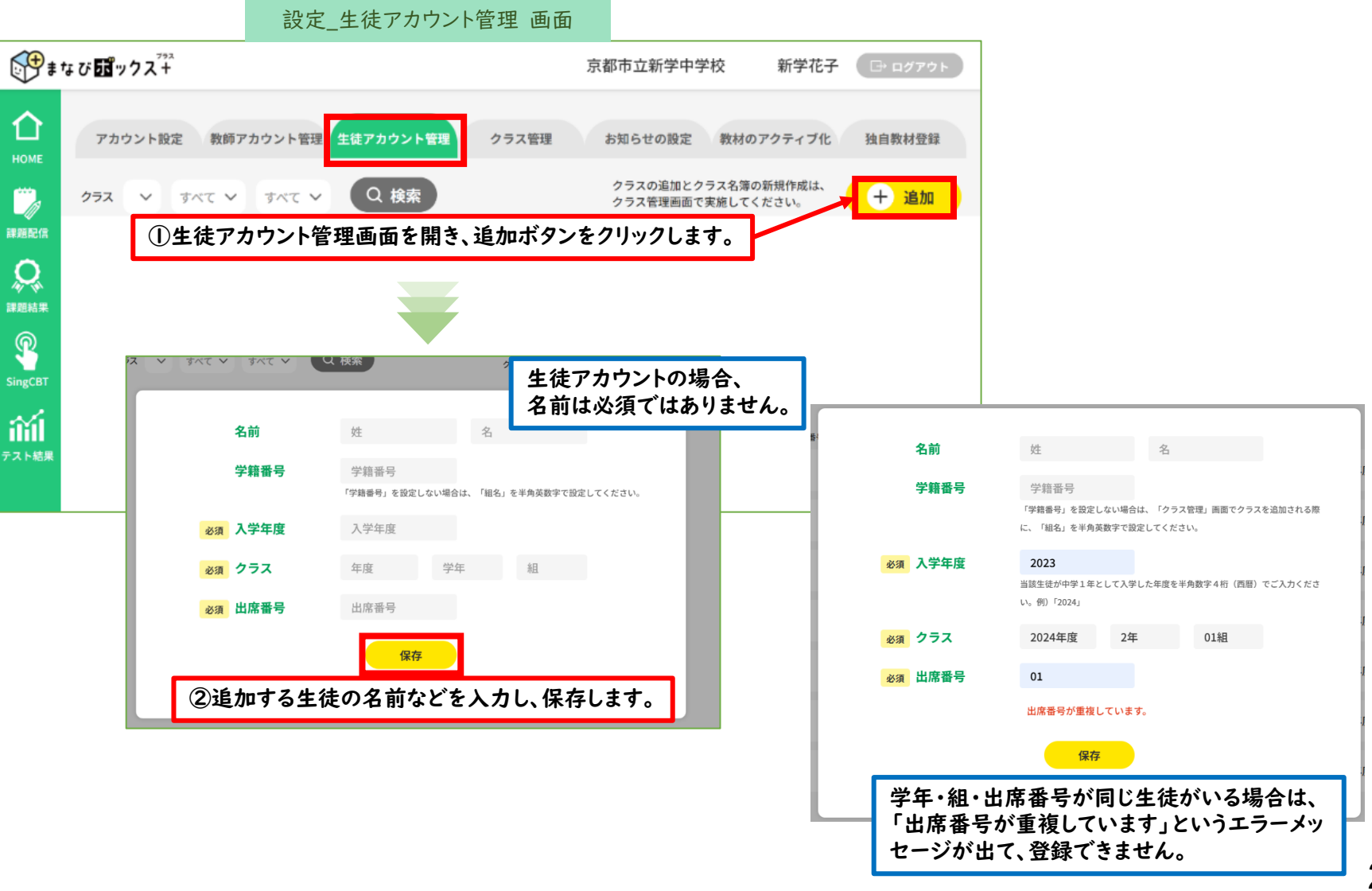

# ┃ ◆ 5.【全先生共通】生徒アカウント情報の編集(追加・削除・変更)

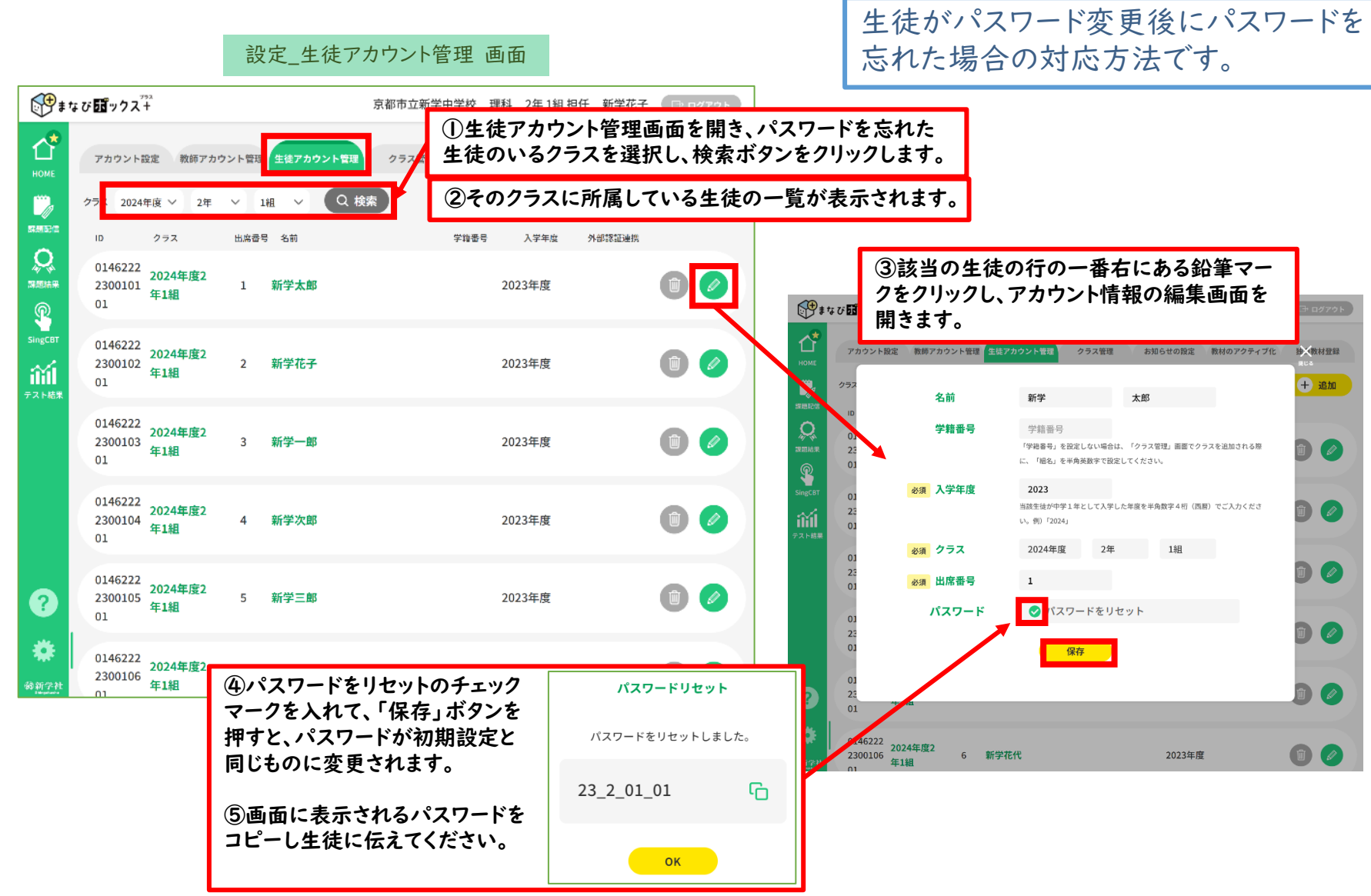

# ✿ 6.【全先生共通】クラスごとのSingブック連携

# この操作は必ず 行ってください。

#### ●「クラス管理」タブで、クラスごとに「Singブック」とのアカウント 連携を行います。

※連携されていないと、生徒が教材(「要点まとめチェック」)を利用することができません。

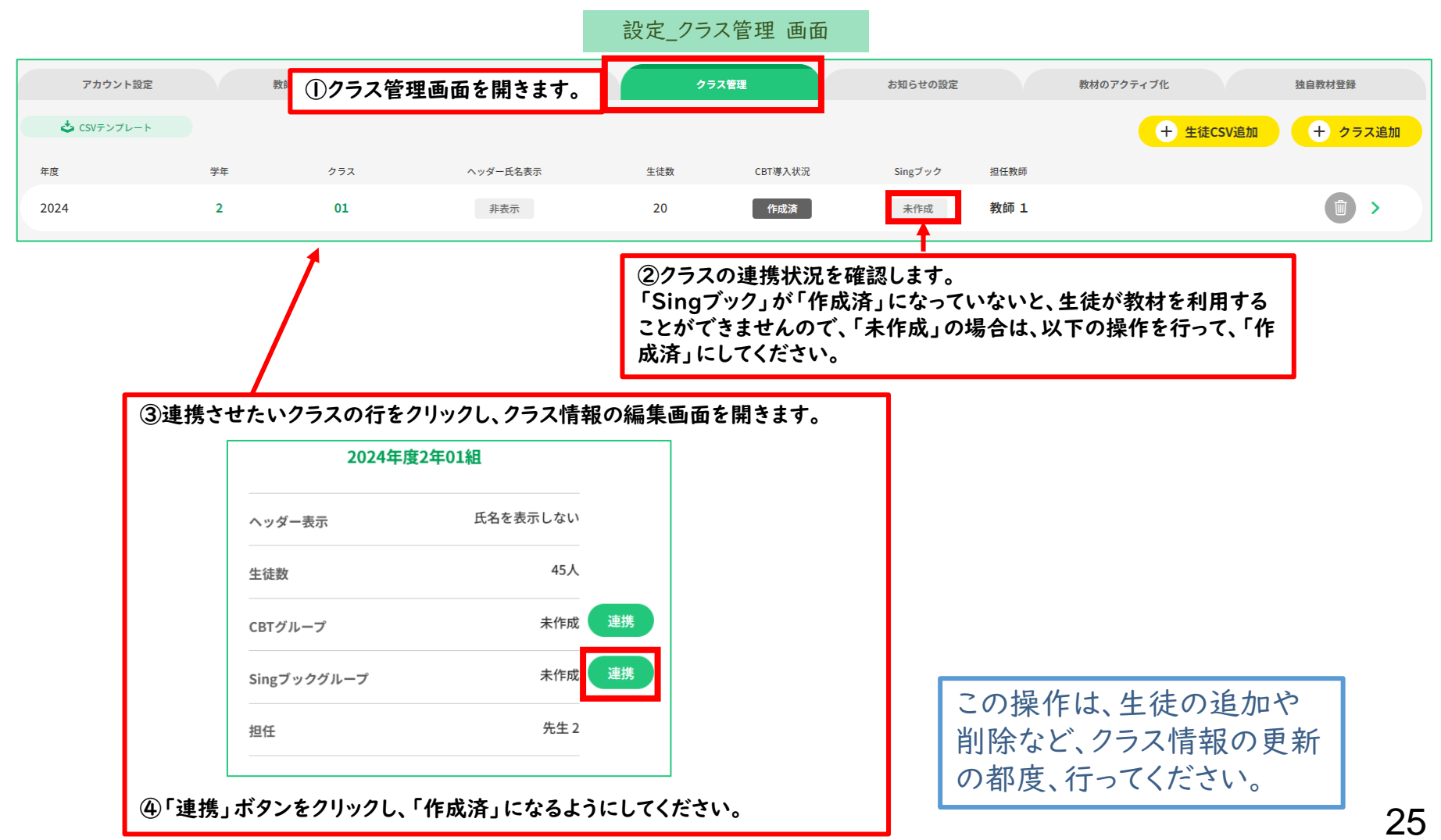

設定 クラス管理 画面

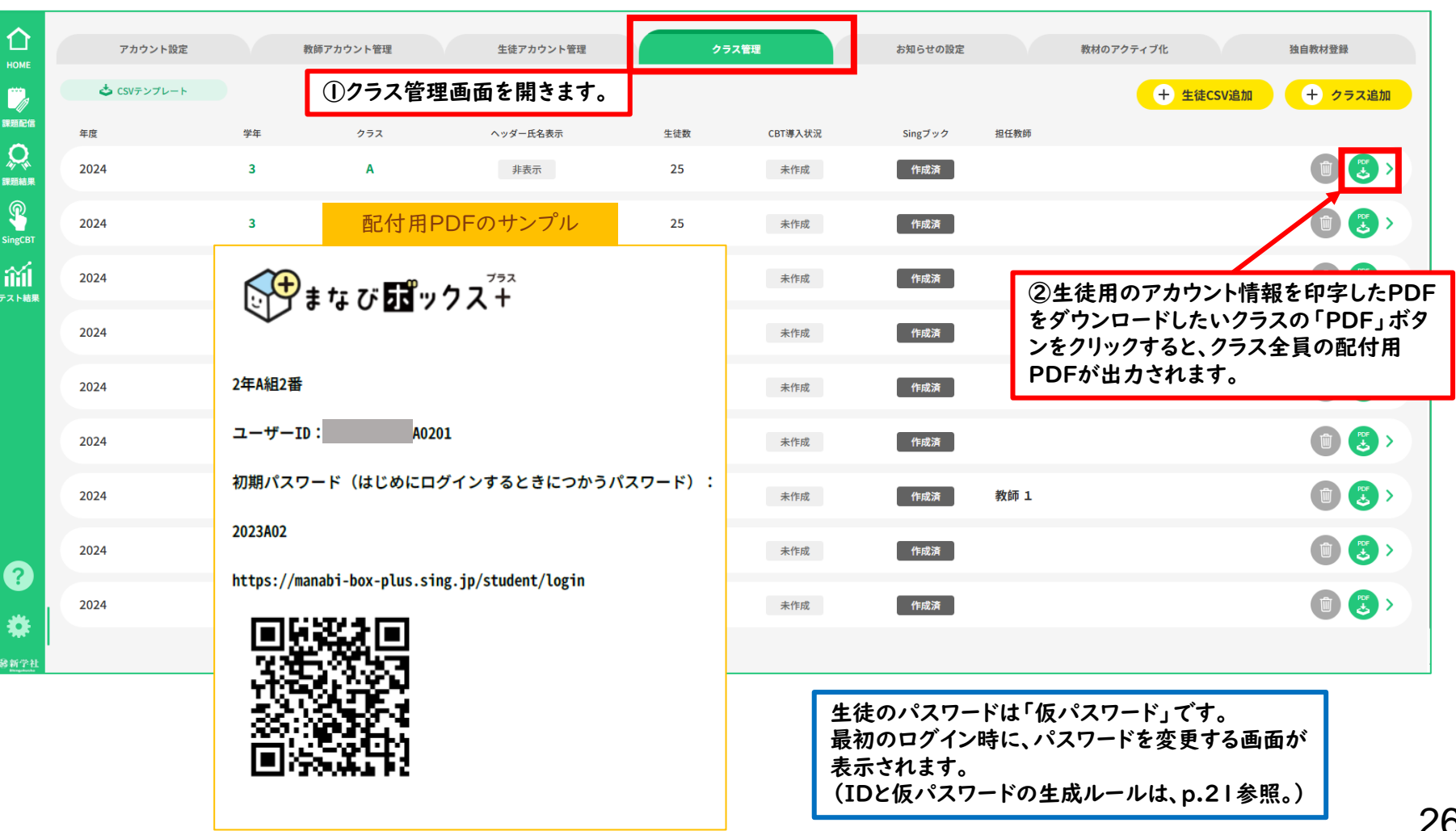

生徒用のアカウント情報をPDF

で出力することができます。

## 🗱 8.【全先生共通】生徒用アカウント情報のメール等での配信

#### ●以下のような共通の文面で、生徒アカウントとログイン用URLを メール等で生徒に配信することも可能です。 アカウント情報の生徒への配付は、 メール等で行うことも可能です。

XX中学校のみなさんへ 新しいタブレット端末には、「要点まとめブック」というデジタルブックがついています。 「要点まとめブック」を使うために、「まなびボックスプラス」にログインすることが必要になります。 「まなびボックスプラス」は、みなさんが「要点まとめブック」を使って学習した記録が残りますので、 ブック上で残したメモや付箋、マーカーなどのほか、いつ、どのくらい学習したのかの記録も残ります。 アクセス方法は以下の通りですので、このメールが届いたらできるだけ早くログインしてください。 【重要】最初にログインしたときに、必ず、パスワードを、自分にしかわからないものに変更してください。 「まなびボックスプラス」を、学びのふりかえりや自己調整に活用していきましょう!

ログインURL:https://manabi-box-plus.sing.jp/ ユーザーID: 9900102242 0 △△01 生徒のパスワードは「仮パスワード」です。 最初のログイン時に、パスワードを変更する画面が表示されます。

パスワード: 24 2 🛑 🛆 🛆

(IDとパスワードの●●のところは「組」、△△のところは「出席番号」を半角数字で入れてください。 |~9組や|~9番の人は「01」~「09」で入れましょう。A組の場合は「OA」と入れましょう。)

例…2組5番の人

ユーザーID: 990010224<mark>20205</mark>01

パスワード: 24\_2\_02\_05

生徒のログインIDと仮パスワードは、以下のルールで自動生成されます。(p.21参照)

1. 学籍番号を登録しない場合

ID…「学校コード(7桁の数字)」+「入学年度(下2桁の数字)」+「登録時の学年(1桁の数字)」 +「登録時の組(英数字)」+「登録時の出席番号(数字)」+重複防止のための数字

仮パスワード…「入学年度(下2桁の数字)」+「\_(アンダーバー)」+「登録時の学年(1桁の数字)」+「\_」+「登録時の組(英数字)」+「\_」 +「登録時の出席番号(数字)」

2. 学籍番号を登録した場合

ID…「学校コード(7桁の数字)」+「学籍番号(英数字)」+重複防止のための数字

仮パスワード…「学籍番号(英数字)」

# ③年度更新とクラス替え 【全先生共通】

#### ●「クラス管理」タブで、新年度のクラスの設定をします。

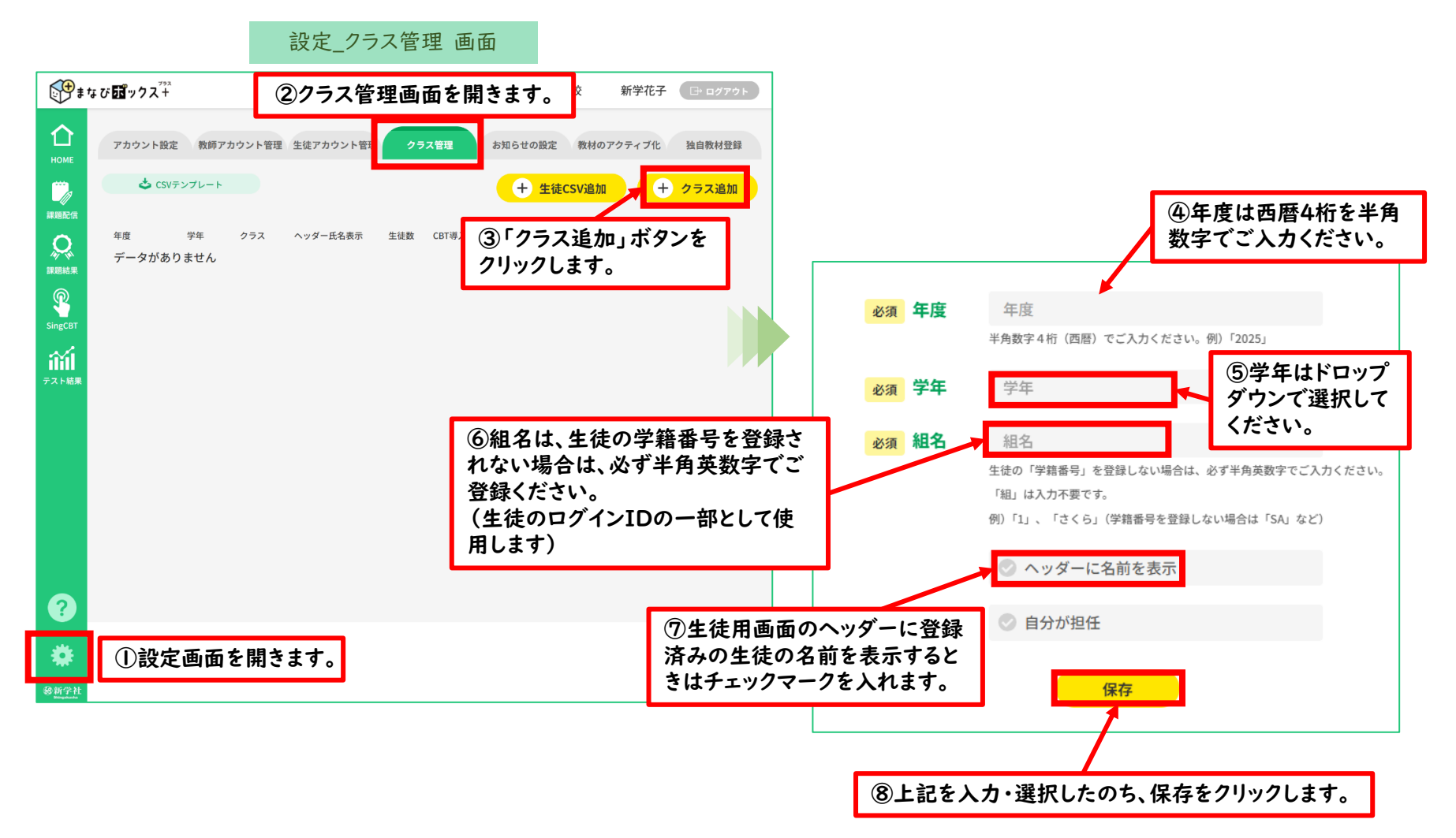

# 🗱 2.【全先生共通】年度更新とクラス替え

#### ●「クラス管理」タブから、csvファイルを使った生徒の一括クラス替え登録をします。

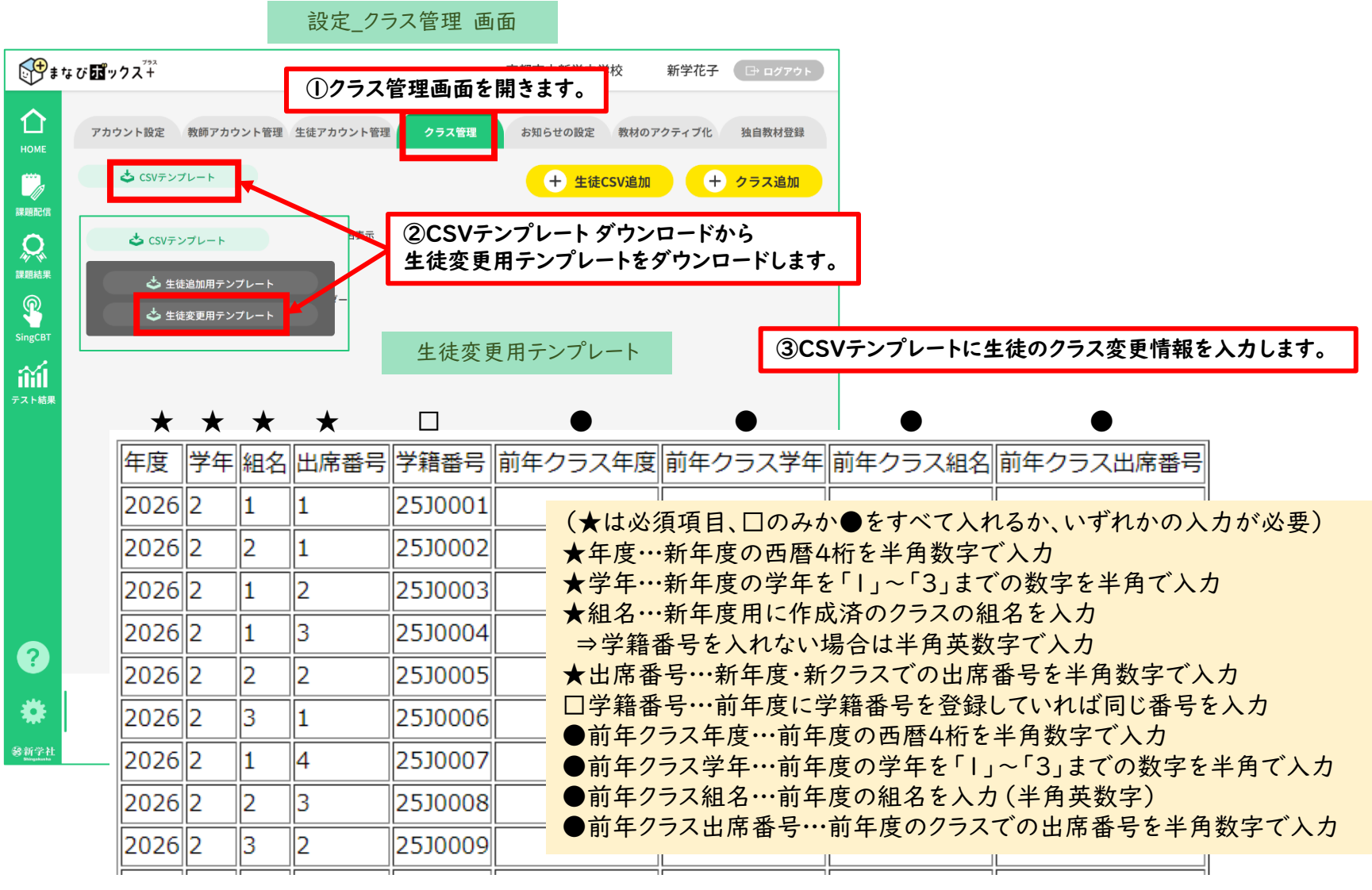

# 🗱 2.【全先生共通】年度更新とクラス替え

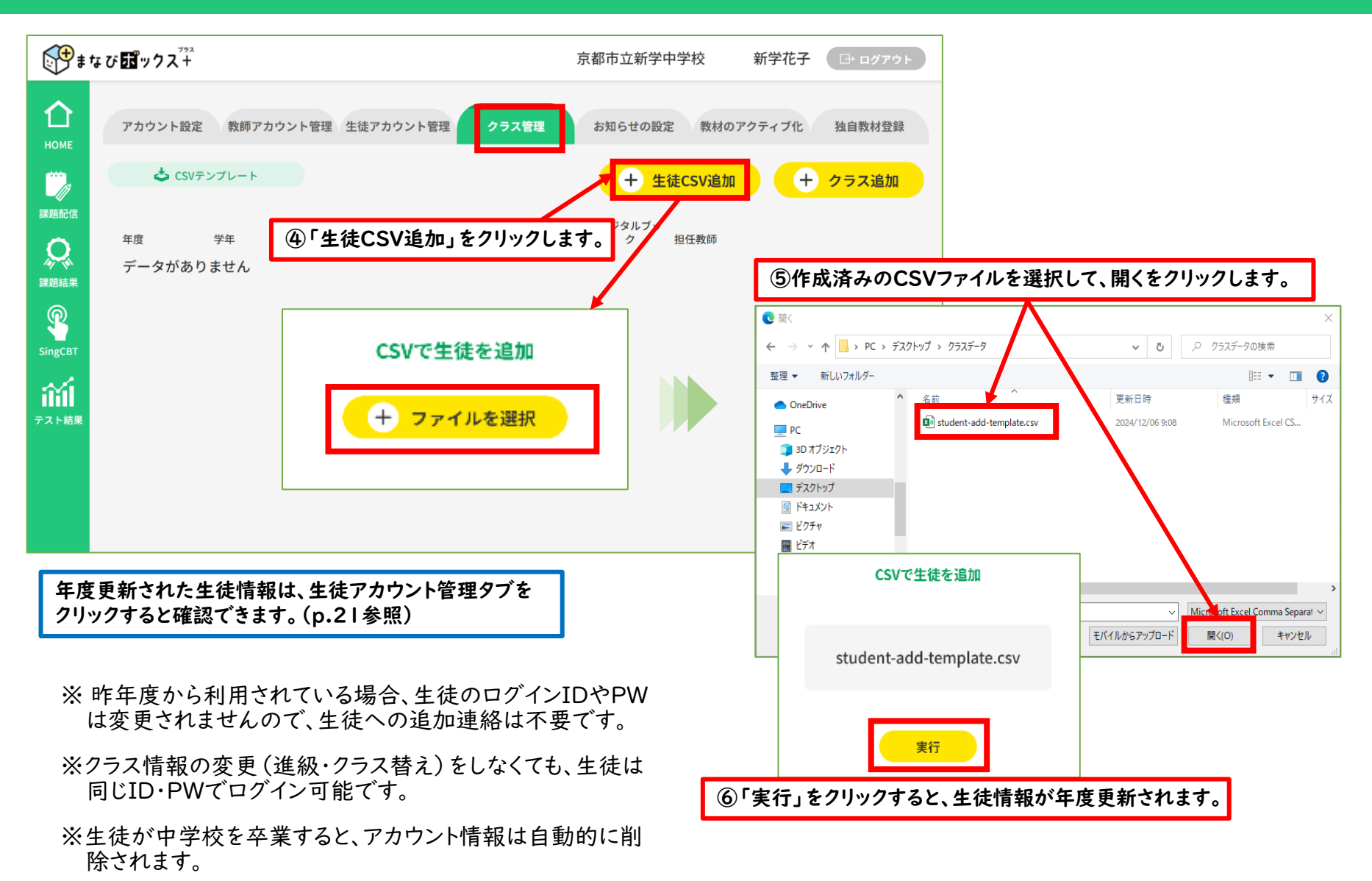

# ④「要点まとめチェック」の利用 【全先生・生徒共通】

# |.【全先生・生徒共通】教材の利用

#### 生徒用トップ画面

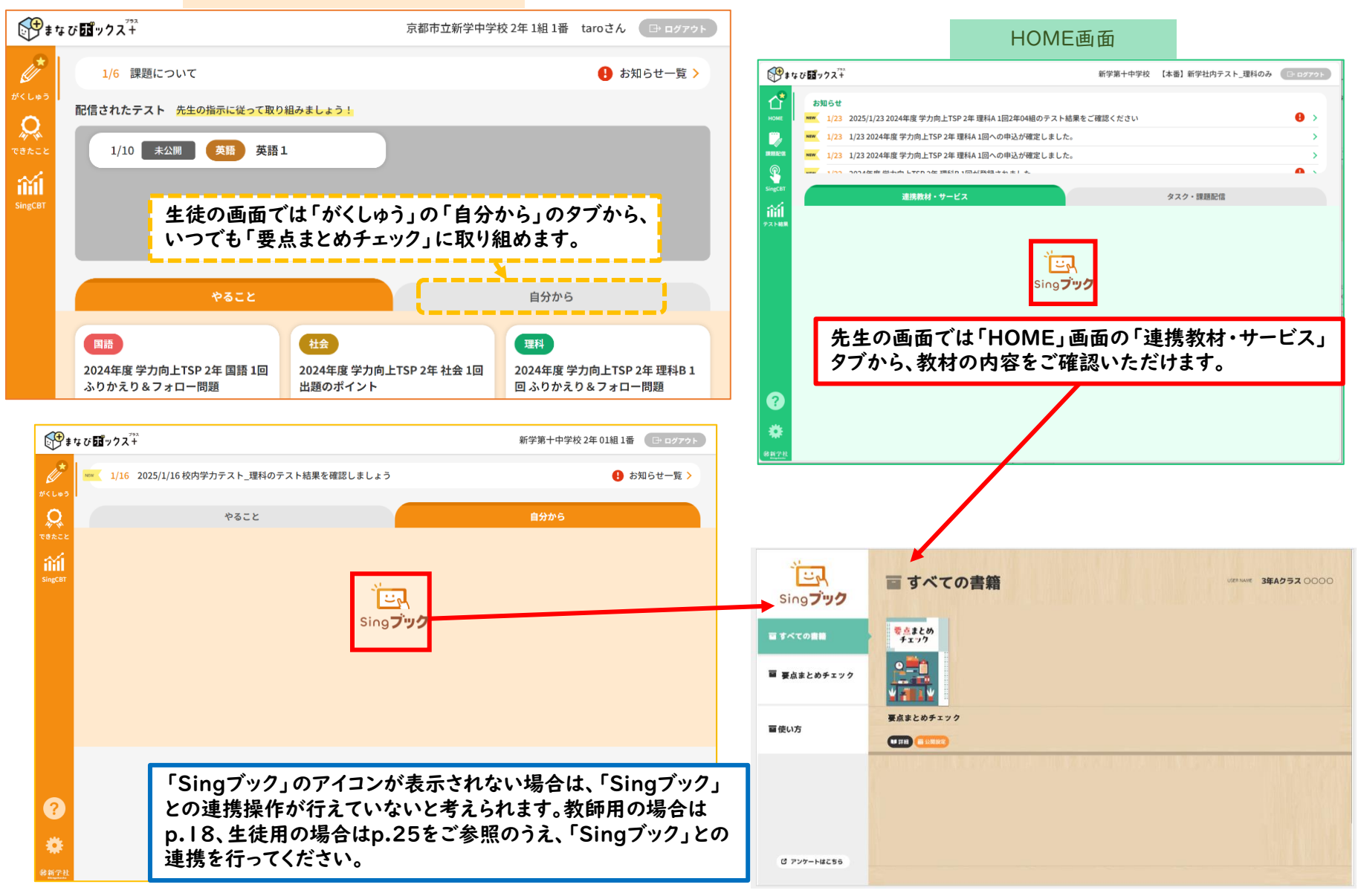

НОМЕ

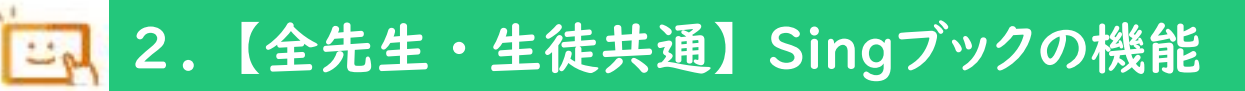

Singブックトップ画面

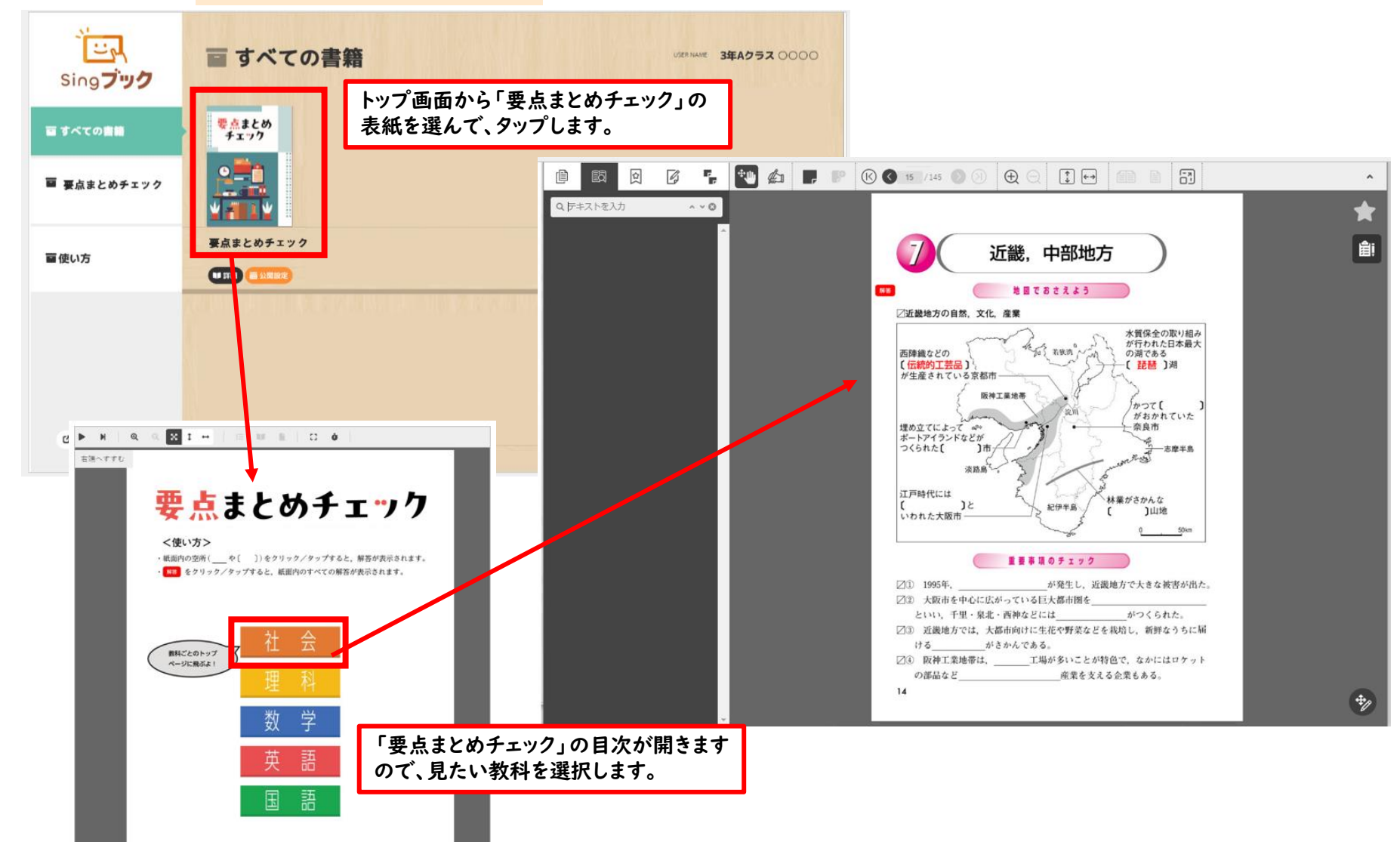

34

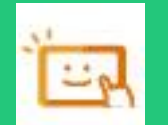

# 2.【全先生・生徒共通】Singブックの機能

Singブック「要点まとめチェック」教材画面

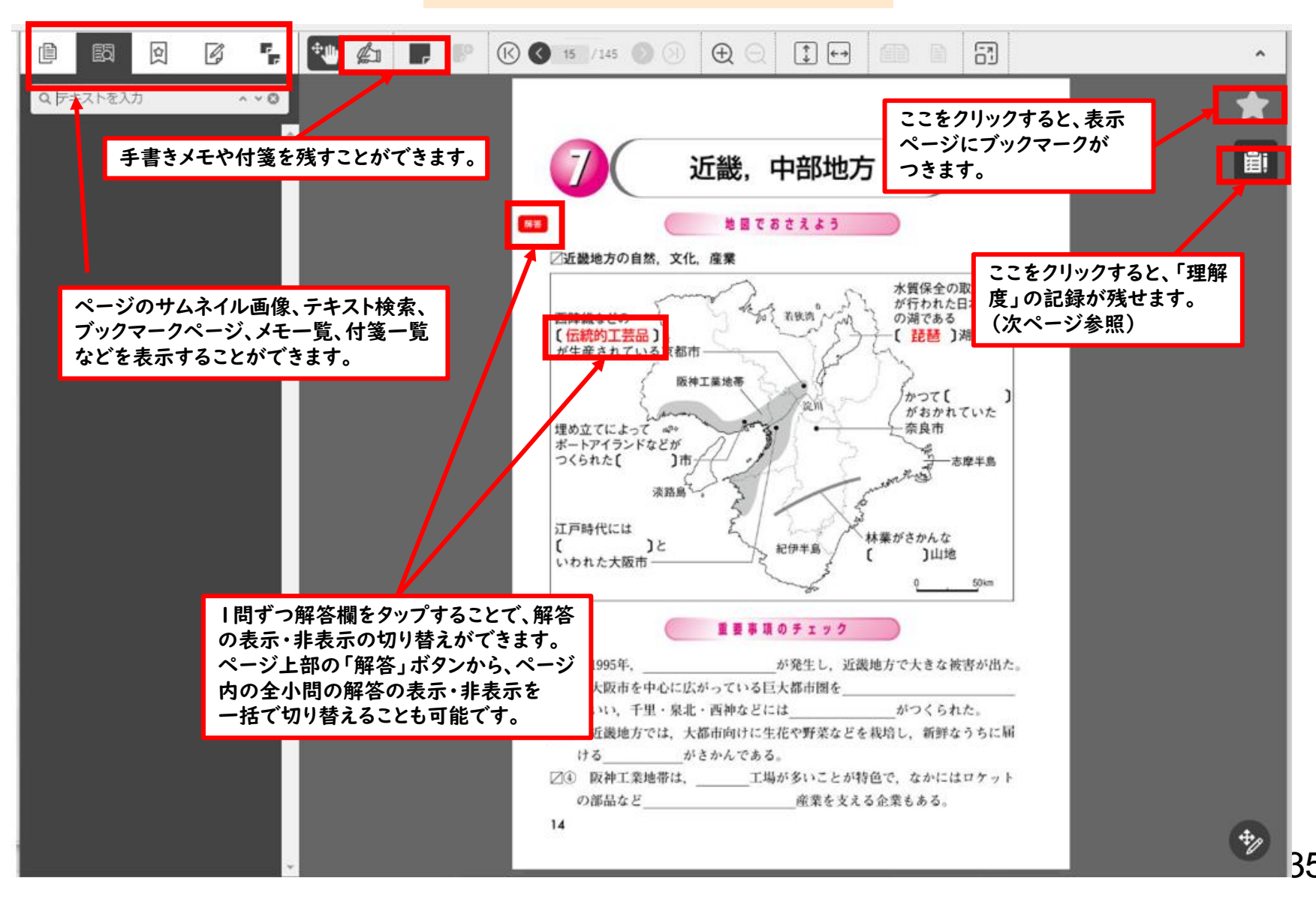

# 2.【全先生・生徒共通】Singブックの機能

#### Singブック「要点まとめチェック」理解度記録画面

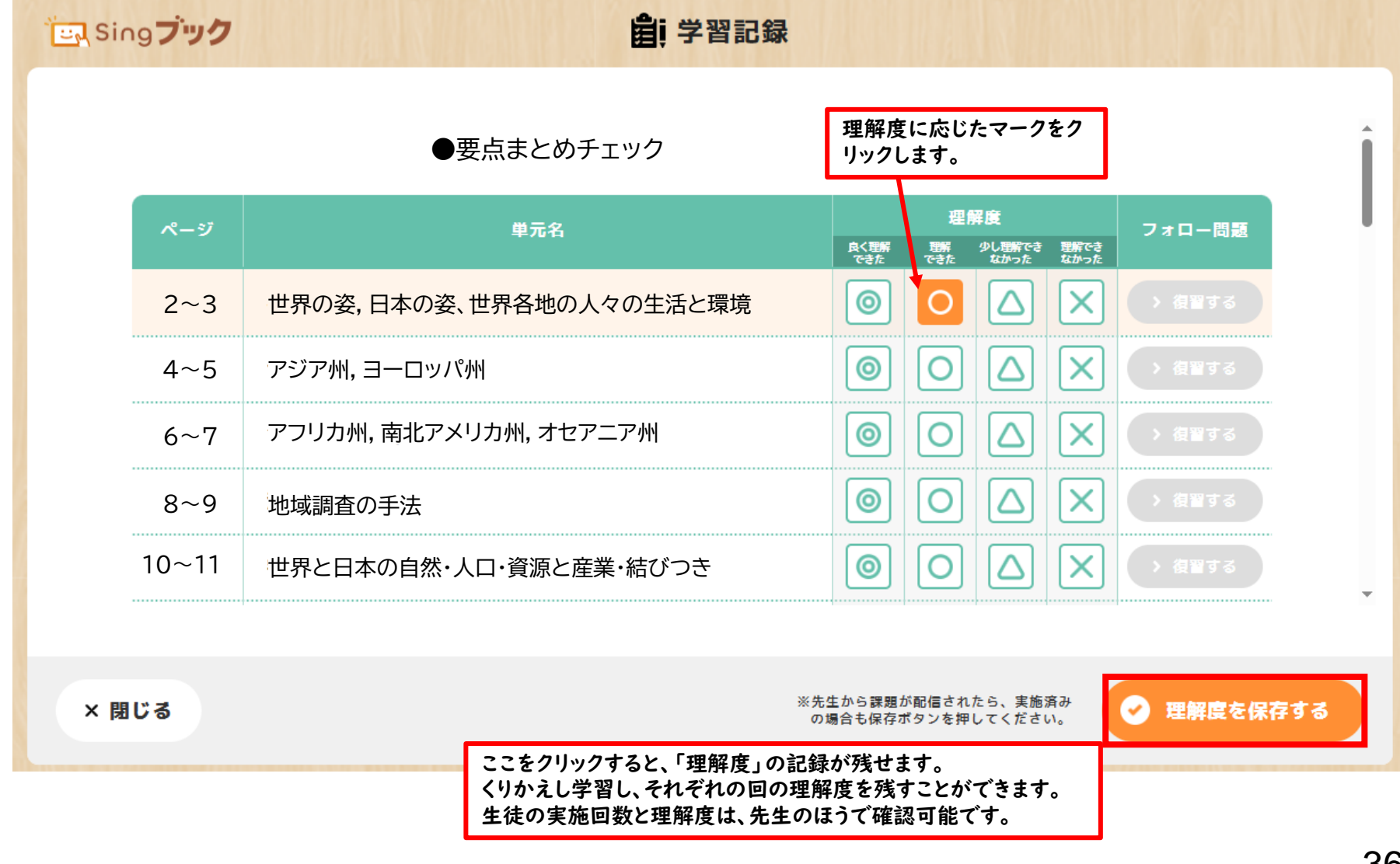

# ⑤「要点まとめチェック」の 課題配信と利用状況確認 【全先生共通】

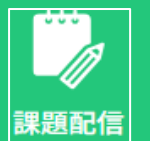

### 1.【全先生共通】課題の設定

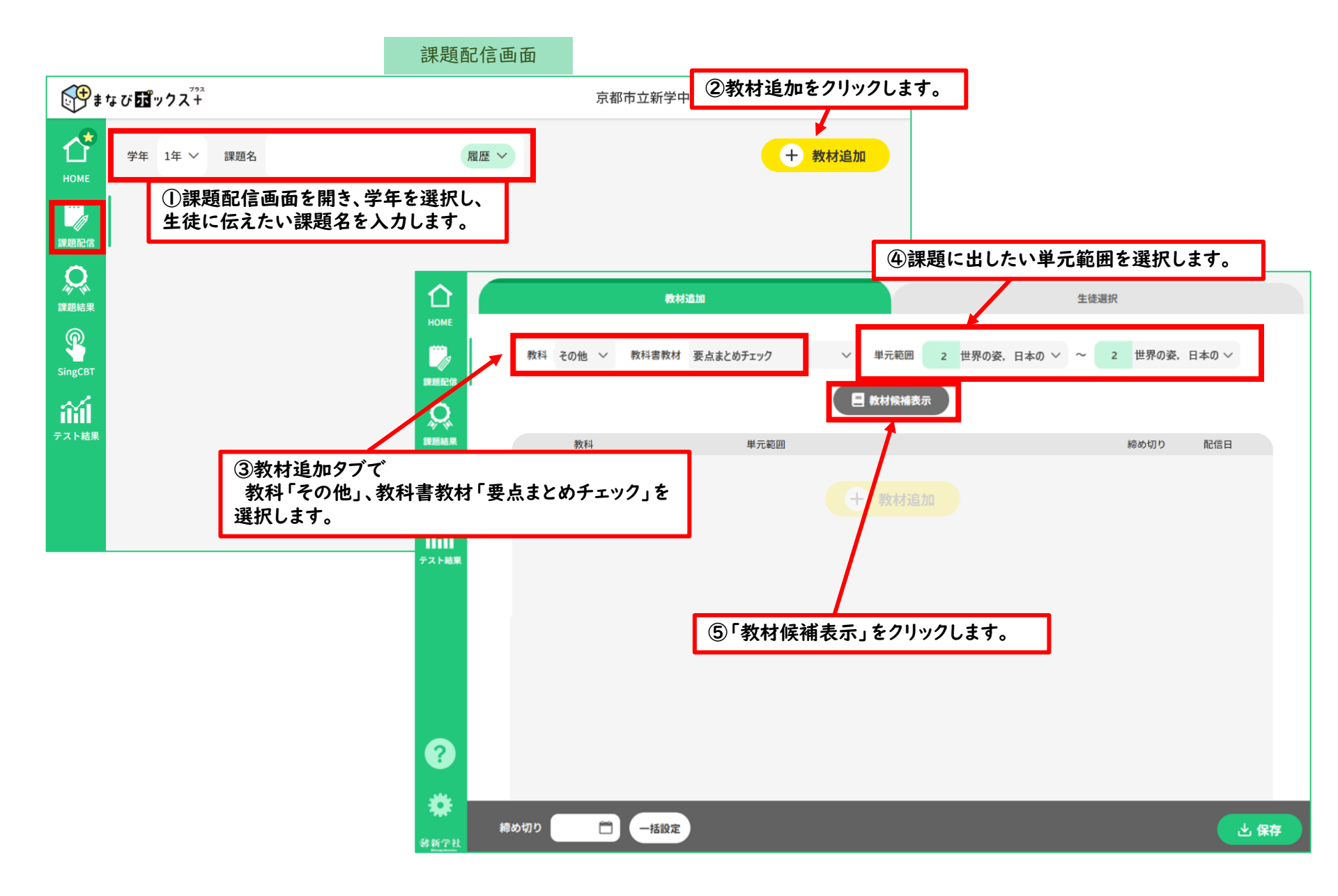

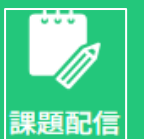

## |.【全先生共通】課題の設定

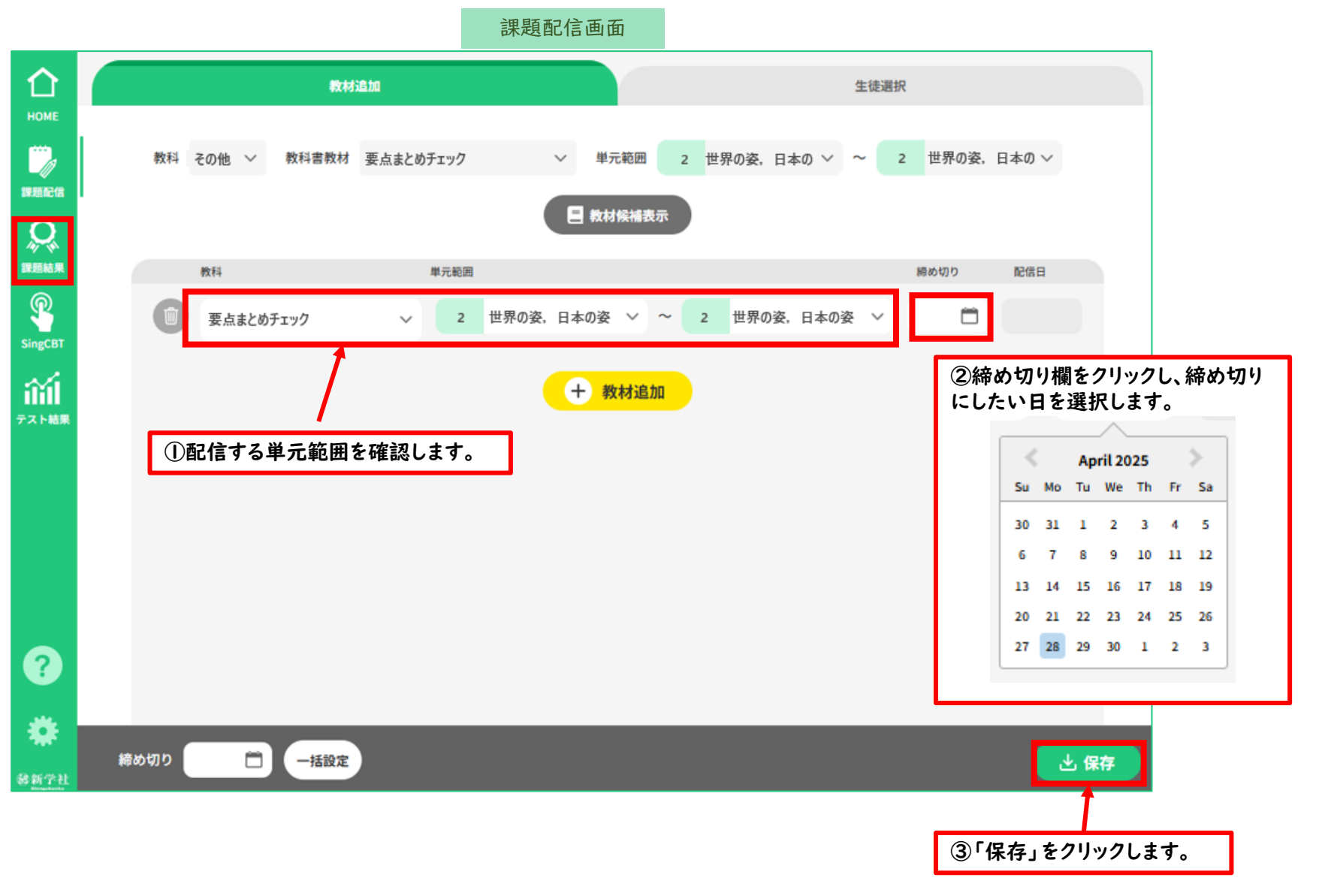

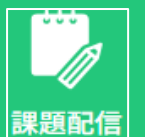

•

## 【全先生共通】課題の設定

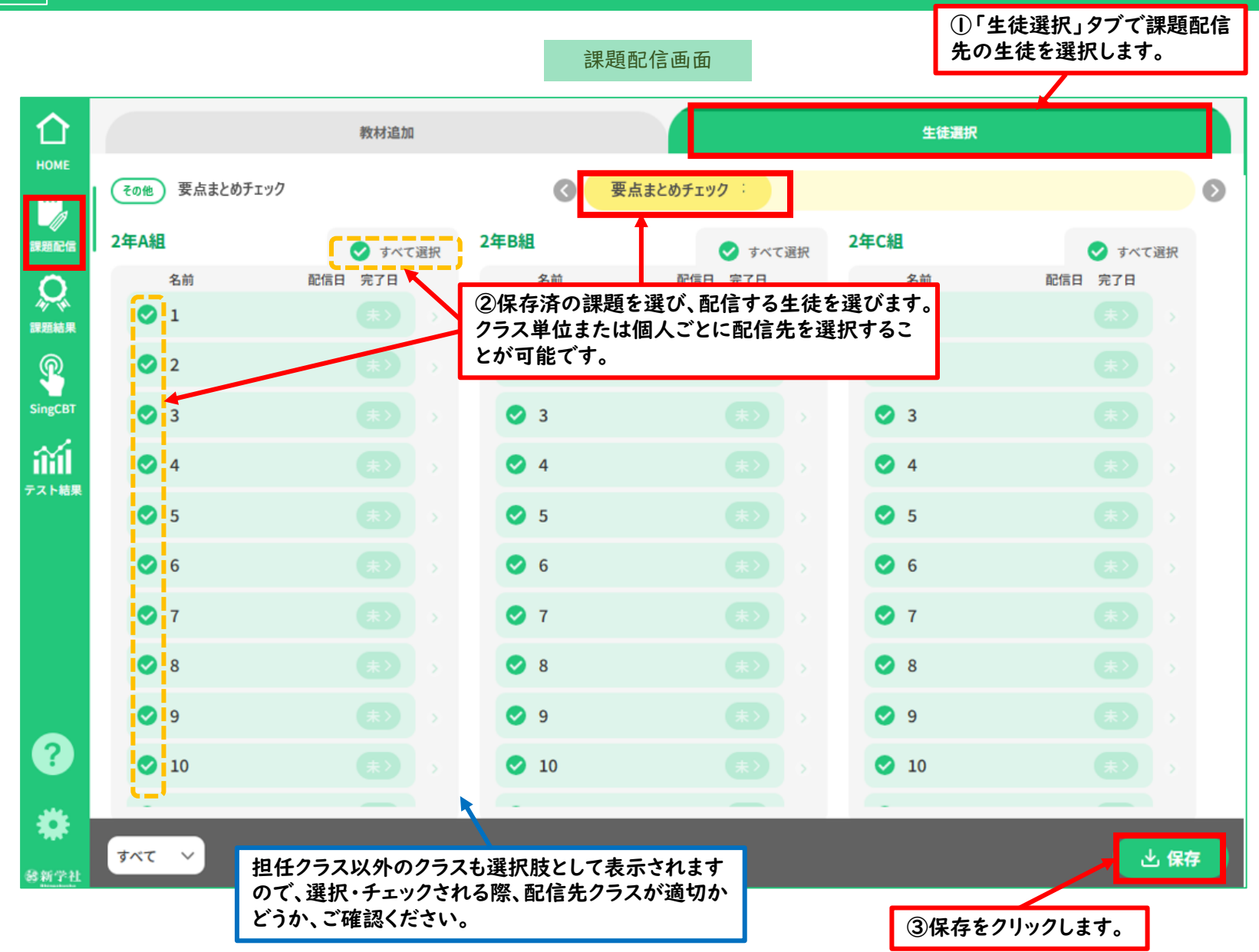

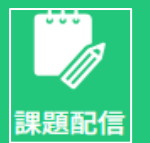

# 2.【全先生共通】課題の配信と保存

| номе                                                                                                    | 学年 2年 ~                   | 課題名要   | 点まとめチェッ      | ıク        | 要点まと                                                                                                    | 2075290 🗸 |                                   |             |                         |                                                   |                           | + 教材追加                 |
|----------------------------------------------------------------------------------------------------|---------------------------|--------|--------------|-----------|----------------------------------------------------------------------------------------------------|-----------|-----------------------------------|-------------|-------------------------|---------------------------------------------------|---------------------------|------------------------|
|                                                                                                    | その他 要点まと                  | とめチェック |              |           |                                                                                                    |           |                                   |             |                         |                                                   | 前                         | 除 🖉 編                  |
|                                                                                                    | 教材                        | Tout   | 単疗           | 元範囲<br>61 |                                                                                                    | 83        | 1                                 | 締め切り        | 配信日                     | 配信学年組                                             | 2/20/10                   | F.C40                  |
| $\mathcal{A}_{\mathcal{A}}$                                                                                                    | ✓ 要点まどの                   | ナエック   |              | R-9       |                                                                                                    | ~ ~ ~ ~   | 3                                 | 3/31        | 3/26                    | 2年A組,                                             | ,2年B組 24                  | +C組                    |
|                                                                                                    |                           |        | _            |           |                                                                                                    |           | 「保存する」                            | 確定」<br>の「編集 | 後、締ぬ<br>集」ボタ            | り切りや酢<br>ンから編                                     | 2信先を変<br>集が可能             | で更する場合<br>です。          |
| ingCBT                                                                                                    |                           |        | <b></b> (1)1 | 乍成・保存     | 这の理題タ                                                                                                    | タを選択し     |                                   |             |                         |                                                   |                           |                        |
|                                                                                                    |                           |        | 200 F        |           |                                                                                                    |           |                                   |             |                         |                                                   |                           |                        |
| 201                                                                                                    |                           |        | 課題           | 題にチェッ     | クを入れま                                                                                                    | す。        |                                   |             |                         |                                                   |                           |                        |
| 111                                                                                                    |                           |        | 課題           | 題にチェッ     | クを入れま                                                                                                    | す。        |                                   |             |                         |                                                   |                           |                        |
| <b>☆」</b><br>○スト結果                                                                                                    |                           |        | 課題           | 題にチェッ     | クを入れま                                                                                                    | す。        |                                   |             |                         |                                                   |                           |                        |
| <b>☆☆☆</b>                                                                                                    |                           |        | 課題           | 題にチェッ     | クを入れま                                                                                                    | す。<br>す。  |                                   |             |                         |                                                   |                           |                        |
| ar hite                                                                                                    |                           |        | 課題           | 題にチェッ     | // 05 (A) (A) (A) (A) (A) (A) (A) (A) (A) (A)                                                                             | す。<br>す。  |                                   |             |                         |                                                   |                           |                        |
| ☆↓<br>スト結果                                                                                                    |                           |        | 課題           | 題にチェッ     | // 05 (A L L L L L L L L L L L L L L L L L L                                                                              | す。<br>す。  |                                   |             |                         |                                                   |                           |                        |
| і́і́і<br>Заная<br>?                                                                                                    |                           |        | 課題           | 題にチェッ     | <b>クを入れま</b>                                                                                                    | す。<br>す。  |                                   |             | 2                       | 配信をク                                              | リックしま                     | ŧ                      |
| î111<br>≈ MRR<br><b>?</b>                                                                                                    |                           |        | 課題           | 題にチェッ     | <b>クを入れま</b>                                                                                                    | す。<br>す。  |                                   |             | 2                       | 配信をク                                              | リックしま                     | Ŧ                      |
| 前前<br>2→結果                                                                                                    | すべて選択                     | 締め切    | <b>課</b> 題   |           | か<br>か<br>た<br>た<br>そ<br>入<br>れ<br>ま<br>一<br>設<br>定<br>-<br>-<br>-<br>-<br>-<br>-<br>-<br>-<br>-<br>-<br>-<br>-<br>-      | す。<br>す。  |                                   |             | 2                       | )配信をク                                             | リックしま                     | र<br>र<br>र<br>ब       |
| 前前<br>◆スト結果<br>⑦<br>⑦<br>⑦<br>⑦<br>⑦<br>⑦<br>⑦<br>⑦<br>⑦<br>⑦<br>⑦<br>⑦<br>⑦                                                                                                    | <ul> <li>すべて選択</li> </ul> | 締め切り   | <b>課</b> 題   |           | か<br>か<br>た<br>し<br>、<br>れ<br>ま<br>、<br>、<br>、<br>れ<br>ま<br>、<br>、<br>、<br>、<br>、<br>、<br>、<br>、<br>、<br>、<br>、<br>、<br>、 | す。<br>    |                                   |             | 2                       | 配信をク                                              | リックしま                     | <del>र</del> ्ग स      |
| (2) (2) (2) (2) (3) (3) (3) (3) (3) (3) (3) (3) (3) (3) (3) (3) (3) (3) (3) (4) (4) <td><ul> <li>すべて選択</li> </ul></td> <td>締め切り</td> <td>,<br/>第<br/>5</td> <td></td> <td>)<br/>か<br/>か<br/>た<br/>に<br/>、<br/>、<br/>、<br/>、<br/>、<br/>、<br/>、<br/>、<br/>、<br/>、<br/>、<br/>、<br/>、</td> <td>す。<br/>-</td> <td></td> <td></td> <td>2</td> <td>配信をク</td> <td>リックしま</td> <td>र<br/>र<br/>र<br/>स</td>                                                                                                    | <ul> <li>すべて選択</li> </ul> | 締め切り   | ,<br>第<br>5  |           | )<br>か<br>か<br>た<br>に<br>、<br>、<br>、<br>、<br>、<br>、<br>、<br>、<br>、<br>、<br>、<br>、<br>、                                    | す。<br>-   |                                   |             | 2                       | 配信をク                                              | リックしま                     | र<br>र<br>र<br>स       |
| (?) (?) <td><ul> <li>すべて選択</li> </ul></td> <td>締め切</td> <td>。<br/>課題</td> <td></td> <td>ガーク<br/>か<br/>か<br/>た<br/>、<br/>、<br/>、<br/>、<br/>、<br/>、<br/>、<br/>、<br/>、<br/>、<br/>、<br/>、<br/>、</td> <td>果題作成後</td> <td>けぐに配信しない</td> <td>場合は、</td> <td>〔2<br/>t、「保ィ</td> <td>配信をク</td> <td>リックしま<br/>」保存確定<br/>:2</td> <td><del>र</del><br/>र 🗐 🖬</td>                                                                                                    | <ul> <li>すべて選択</li> </ul> | 締め切    | 。<br>課題      |           | ガーク<br>か<br>か<br>た<br>、<br>、<br>、<br>、<br>、<br>、<br>、<br>、<br>、<br>、<br>、<br>、<br>、                                       | 果題作成後     | けぐに配信しない                          | 場合は、        | 〔2<br>t、「保ィ             | 配信をク                                              | リックしま<br>」保存確定<br>:2      | <del>र</del><br>र 🗐 🖬  |
| <ul> <li>☆」ト結果</li> <li>⑦</li> <li>⑦</li> <li>0</li> <li>0&lt;</li></ul> | <ul> <li>すべて選択</li> </ul> | 締め切    | 課題<br>り      |           | が<br>クを入れま<br>設定<br>リ<br>リ                                                                                                | 日<br>す。   | トぐに配信しない<br>呆存確定」してくれ<br>の「保存」だけて | 場合は、        | ②<br>t、「保存<br>。<br>-バ上1 | )配信をク<br>戸確定」を<br>こ<br>に<br>を<br>な<br>た<br>さ<br>た | リックしま<br>」保存確定<br>:ク<br>1 | . <del>ट</del><br>्र м |

課題配信画面

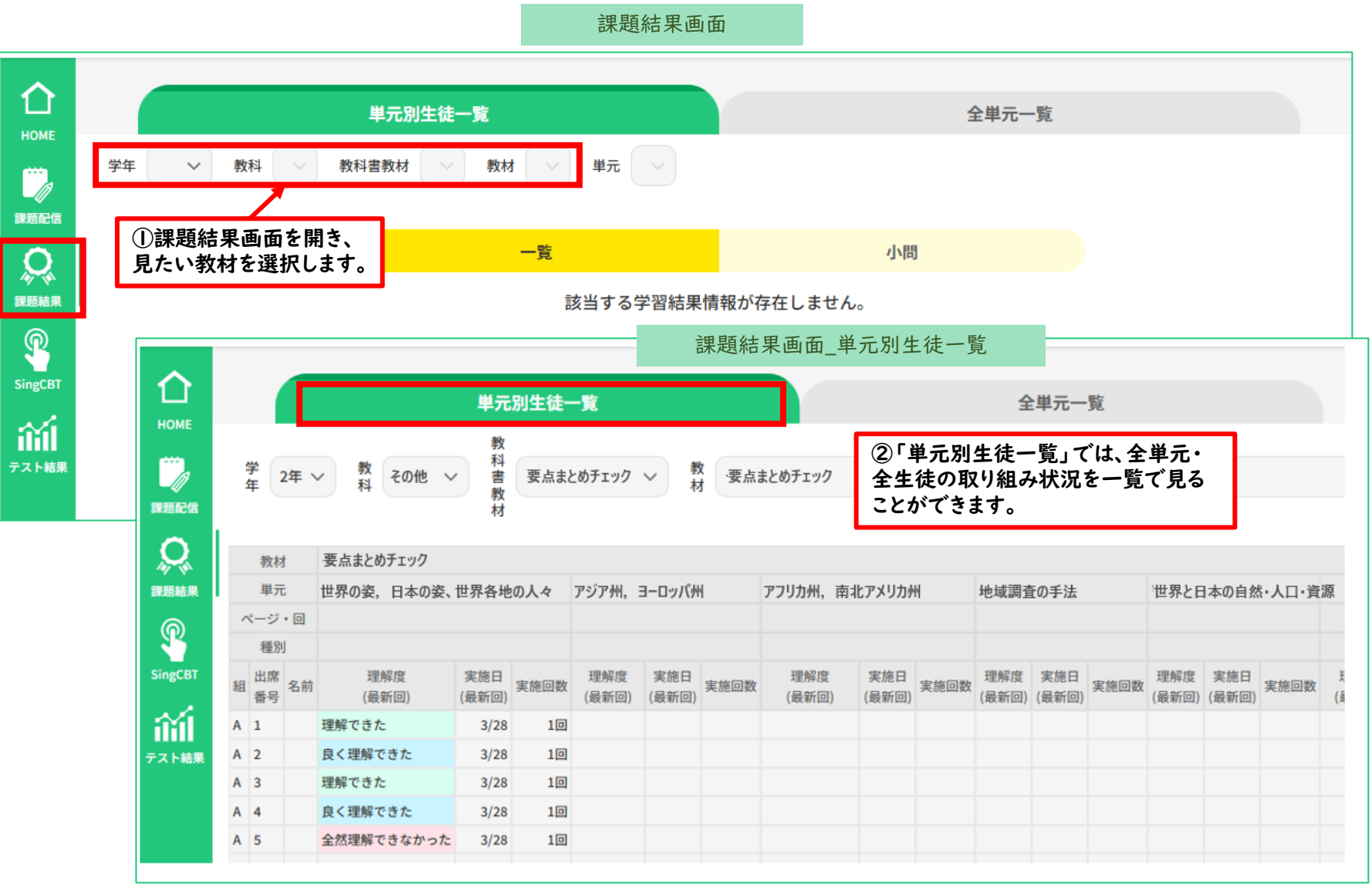

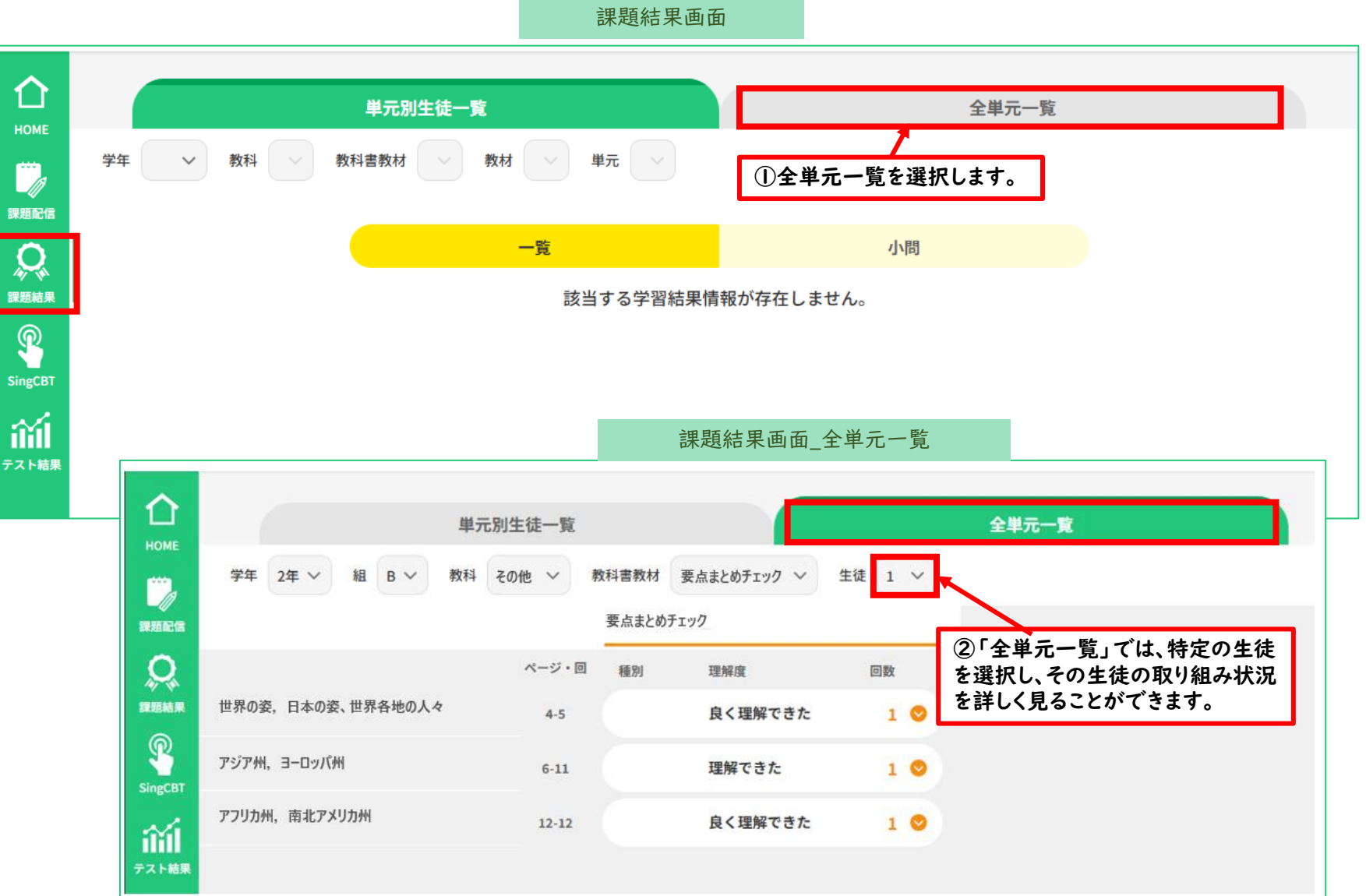

本サービスでご不明な点がございましたら、以下のサポートサイトに、よくある質問(FAQ)や マニュアルなどを掲載しておりますので、ご参照ください。

https://www.sing.co.jp/ict/giga-edition-support/

上記のサポートサイトでも解決しない場合は、下記サービス窓口までご連絡ください。

Lenovo GIGAスクールサービス窓口

giga\_svc@lenovo.com

営業日:月曜~金曜 9:00-18:00(レノボ月次指定休業日を除く)